#### Introduction

Reporting and reconciling our accounts on a monthly basis is one of the easiest ways to create a solid foundation for evaluating our School's performance and financial health. At SPH, we have developed the Reporting, Reconciliation and Corrections section to provide our Faculty and Staff with the necessary tools to perform efficient, accurate and timely financial reconciliations.

The topics covered in this section include

- 1. Monthly reports
  - a. Business Warehouse (BW) reporting
  - b. Report types
  - c. Monthly reports
  - d. Variable screen
  - e. Transaction detail
  - f. Unrestricted budget to actual by FC- GL/CI detail
  - g. Designated/restricted budget to actual by FC- GL/CI detail
  - h. Creating a saved workbook
  - i. Recall and execute a saved view
- 2. Reconciling monthly expenses
  - a. Clean data set
  - b. Pivot tables
  - c. Reconciling
- 3. Journals and corrections
  - a. Creating a journal entry
  - b. Display a parked document
  - c. Attaching supporting documentation
  - d. Tracking a journal entry
  - e. Journal entry preferences
  - f. Changing a journal entry
  - g. Deleting a journal entry

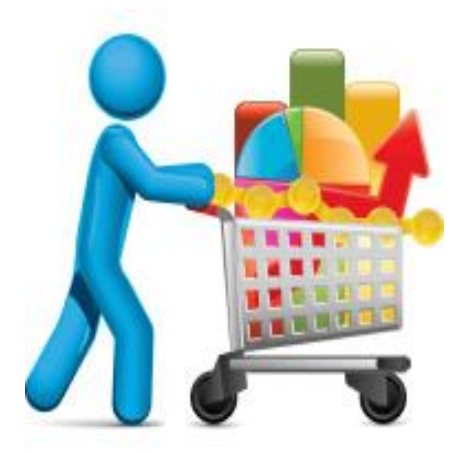

#### 1a. Business Warehouse (BW) reporting

Boston University provides Schools and Administrative Departments with BUWorks, an enterprise-wide system that facilitates financial management, human capital management, and procurement capabilities.

The BUWorks Finance component provides an integrated infrastructure that supports budget, finance, procurement, and research administration and is designed to improve the University's ability to plan, manage, and transact financial data.

The many tabs you will find when logging into BUWorks represent the functions that can be performed within the system and will vary depending on each user's role and responsibilities at the School of Public Health.

In this section of the Best Practices Handbook we will focus on the Reporting tab to describe the most frequently used reports, as well as introduce very useful tools for analyzing and portraying your financial data.

| BOST     | ON<br>SITY            |         |            |           |             |          |        |  |
|----------|-----------------------|---------|------------|-----------|-------------|----------|--------|--|
| Home     | Employee Self-Service | Finance | ACCT XWalk | Reporting | Procurement | Worklist | WebGUI |  |
| BWPortal | liView                | 1       |            |           |             |          |        |  |

#### Helpful Links

<u>BUWorks Training- Intro to BW Reporting</u> <u>BUWorks Finance</u>

#### 1b. Report types

Before we examine the different reports available within Business Warehouse, we first need to navigate the BUWorks Reporting functionality.

Selecting the Reporting tab will open a new window in your browser where you will find many sub tabs containing a list of folders. All reports available to users are stored within these folders and provide a wide range of information necessary to perform your financial reconciliations.

When running Business Warehouse reports, you will first need to determine the funding source of the account you are looking to reconcile. Reports for non-sponsored activities are located in the <u>Funds</u> <u>Management</u> (FM) folder, and reports for sponsored activities (grants) are located in the Grants Management (GM) folder, as illustrated below.

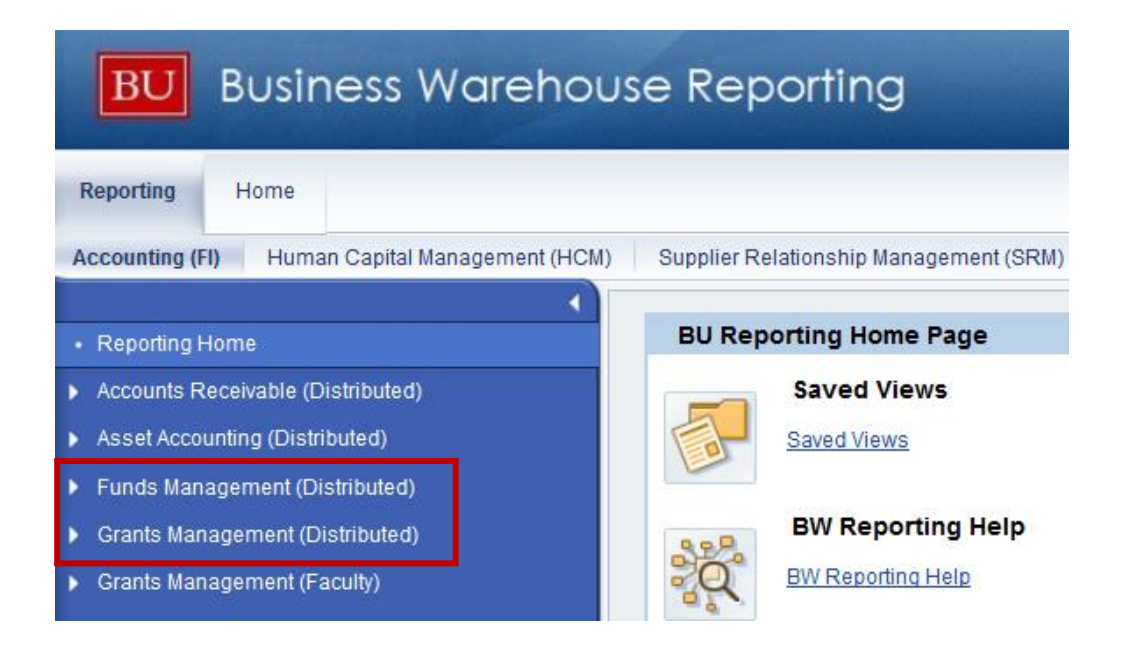

### 1b. Report types (continued)

As previously described in the <u>Funds Management</u> section of this Handbook, many types of account exist at the School of Public Health and are categorized based on its use and spending restrictions.

The following schedule shows the BW folder where you will find the different financial reports based on the account type classification.

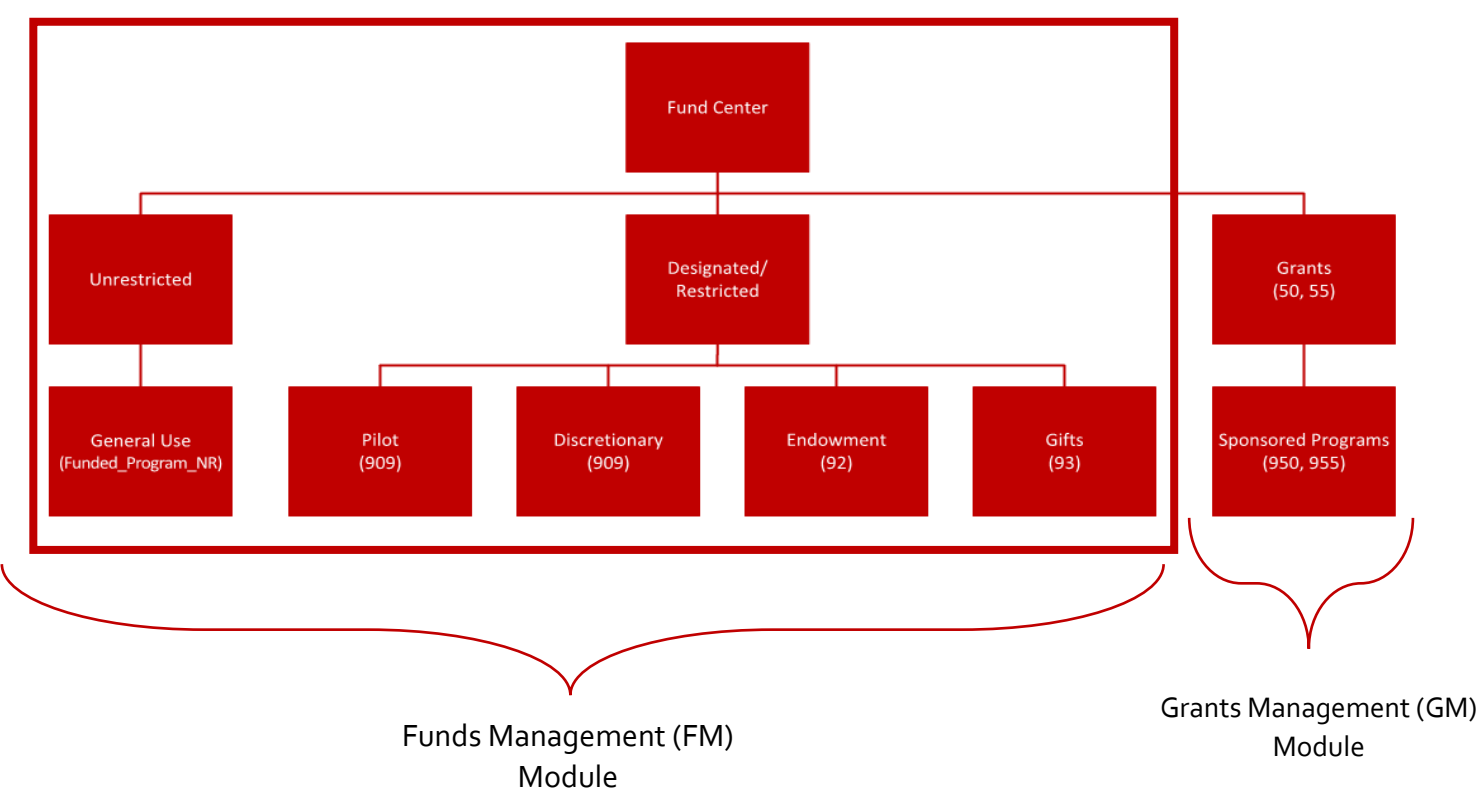

#### Fund Center/Internal Order – Account Hierarchy

#### 1c. Monthly reports

Business Warehouse (BW) reports provide access to a tremendous amount of data at both the summary and detail level. Reports are flexible, customizable and easy to use once you become familiar with the basics of BW reporting.

The following pages provide detailed information on how to run and analyze financial reports found in the Funds Management (FM) folder although the same steps can be followed when looking to reconcile Grant Funded activity.

In this section we will analyze the most commonly used reports

- Transaction detail
- Unrestricted budget to actual by FC GL/CI detail
- Designated/restricted balance & activity GL/CI detail

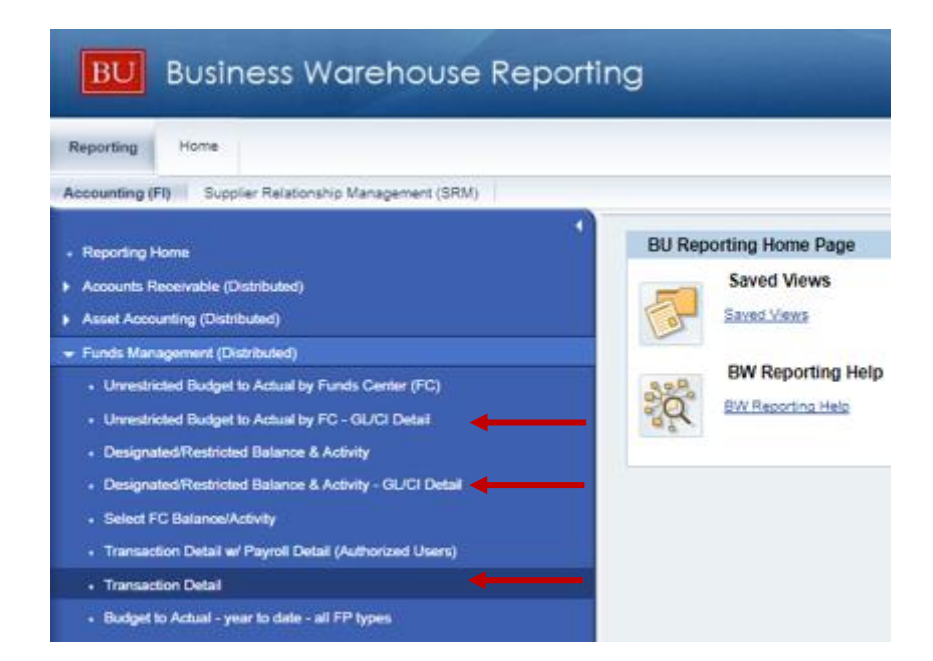

#### **Helpful Links**

Funds Management

#### 1d. Variable entry screen

For any BUWorks Report, once clicked a Variable Entry Screen will pop up. This screen allows you to input constraints (filters) to your report. Below are descriptions for each variable you can select.

|   | Avail | able Variants: Save Save As | Delete            | Show Variable Personalization |
|---|-------|-----------------------------|-------------------|-------------------------------|
|   | Ge    | neral Variables             |                   |                               |
|   |       | Variable **                 | Current Selection | Description                   |
| Α | •     | Posting Date                | Ø                 | 07/01/2017 - 01/22/2018       |
| В |       | Funds Center                | Ø                 |                               |
| С |       | Revenue (2) / Expense (3)   | Ø                 |                               |
| D |       | GL / Commitment item        | Ø                 |                               |
| E |       | Actual (1) / Commitment (2) | Ø                 |                               |
| F |       | Business area               | Ø                 |                               |
| G |       | Unit Number                 | Ø                 |                               |
| н |       | Funded Program Type         | Ø                 |                               |
| L |       | Funded Program              | Ø                 |                               |
| J |       | Grant                       | đ                 |                               |
| Κ |       | Fund                        | Ø                 |                               |
| L |       | FM Statistical Indicator    | # 🗇               | Real (Budget Relevant)        |
|   | OK    | Check                       |                   |                               |

|   | Variable                           | Description                                                                                                    |
|---|------------------------------------|----------------------------------------------------------------------------------------------------|
| А | Posting Date                       | The only required field. Note that it is initially populated with a date range from the start of the current Fiscal Year through today.                 |
| В | Funds Center                       | Allows you to view items within your organizational unit.                                                                                               |
| С | Revenue/Expense                    | Allows you to limit the report data to populate expense or revenue.                                                                                     |
| D | GL/Commitment item                 | Allows you to hone in on a specific General Ledger line.                                                                                                |
| Е | Actual/Commitment                  | Allows you to view only actuals or commitments within the report.                                                                                       |
| F | Business Area                      | 1CRC (Charles River Campus), 2MED (Medical Campus), and 3NBL (NEIDL). The first digit in the Funds Center matches the first digit of the Business Area. |
| G | Unit Number                        | A carryover term from the University's Legacy Financial System                                                                                          |
| Н | Funded Program Type                | 09 = Designated Accounts, 25 = Spendable Endowment Accounts, 30 = Gift Accounts, 50 = Federal<br>Grants, 55 = Non-Federal Grants.                       |
| I | Funded Program (Internal<br>Order) | Allows you to view revenue and expenses related to specific funded programs/internal orders                                                             |
| J | Grant                              | Allows you to review revenue and expenses related to a specific grant(s)                                                                                |
| К | Fund                               | Allows you to view revenue and expenses related to a specific fund(s)                                                                                   |
| L | FM Statistical Indicator           | Prepopulated with "#" to show income/expense activities that generate/consume funding                                                                   |

## Helpful Links

FM/GM Data Glossary

#### 1e. Transaction detail

The Transaction Detail report provides detailed information of each individual transaction and allows the user to view Actual postings as well as Committed Funds for the account.

Once clicked, a Variable Entry Screen will open.

| Availa | able Variants: Save Save As | Delete                    | Show Variable Personalization |
|--------|-----------------------------|---------------------------|-------------------------------|
| Ge     | neral Variables             |                           |                               |
|        | Variable≜≑                  | Current Selection         | Description                   |
| *      | Posting Date                | 07/01/2017 - 01/24/2018 🗇 | 07/01/2017 - 01/24/2018       |
|        | Funds Center                | 2440450000                |                               |
|        | Revenue (2) / Expense (3)   | đ                         |                               |
|        | GL / Commitment item        | đ                         |                               |
|        | Actual (1) / Commitment (2) | đ                         |                               |
|        | Business area               | Ū                         |                               |
|        | Unit Number                 | đ                         |                               |
|        | Funded Program Type         | đ                         |                               |
|        | Funded Program              | đ                         |                               |
|        | Grant                       | đ                         |                               |
|        | Fund                        | Ū                         |                               |
|        | FM Statistical Indicator    | # 0                       | Real (Budget Relevant)        |
| OK     | Check                       |                           |                               |

Enter the posting date for transactions you want to see. In this example the auto populated dates are being used. To get more specific, filter on the Fund Center. In this example we will filter on SPH Finance & Administration Funds Center (2440450000).

| 1 | Avail | able Variants: Save As      | Delete                    | Show Variable Personalization       |      |
|---|-------|-----------------------------|---------------------------|-------------------------------------|------|
|   | Ge    | neral Variables             |                           |                                     |      |
|   |       | Variable≜≑                  | Current Selection         | Description                         |      |
|   | *     | Posting Date                | 07/01/2017 - 01/24/2018 🗇 | 07/01/2017 - 01/24/2018             |      |
|   |       | Funds Center                | 2440450000                | 2440450000 SPH FINANCE & ADMINISTRA | TION |
|   |       | Revenue (2) / Expense (3)   | đ                         |                                     |      |
|   |       | GL / Commitment item        | đ                         |                                     |      |
|   |       | Actual (1) / Commitment (2) | đ                         |                                     |      |
|   |       | Business area               | đ                         |                                     |      |
|   |       | Unit Number                 | đ                         |                                     |      |

#

To ensure you entered the items correctly, click the check button. Once this is selected, the description on the side will populate.

|  | OK | Check |
|--|----|-------|
|--|----|-------|

Grant

Fund

Funded Program Type

FM Statistical Indicator

Funded Program

| 0 | Valu   | e '244045000' is not valid for variable Funds | Center                    |                         |
|---|--------|-----------------------------------------------|---------------------------|-------------------------|
|   | Availa | able Variants: Save Save As                   | Delete                    | Show Variable F         |
|   | Gei    | neral Variables                               |                           |                         |
|   |        | Variable≜≑                                    | Current Selection         | Description             |
|   | *      | Posting Date                                  | 07/01/2017 - 01/24/2018 🗇 | 07/01/2017 - 01/24/2018 |
|   |        | Funds Center                                  | 244045000                 | 244045000               |

٥

đ

đ

đ

Real (Budget Relevant)

If there are errors, there will be a box at the top signaling an error. errors have Once all been corrected, in this case updating the Fund Center with the correct number, click OK.

#### 1e. Transaction detail (continued)

The below image show the default columns that are in the Transaction Detail Report.

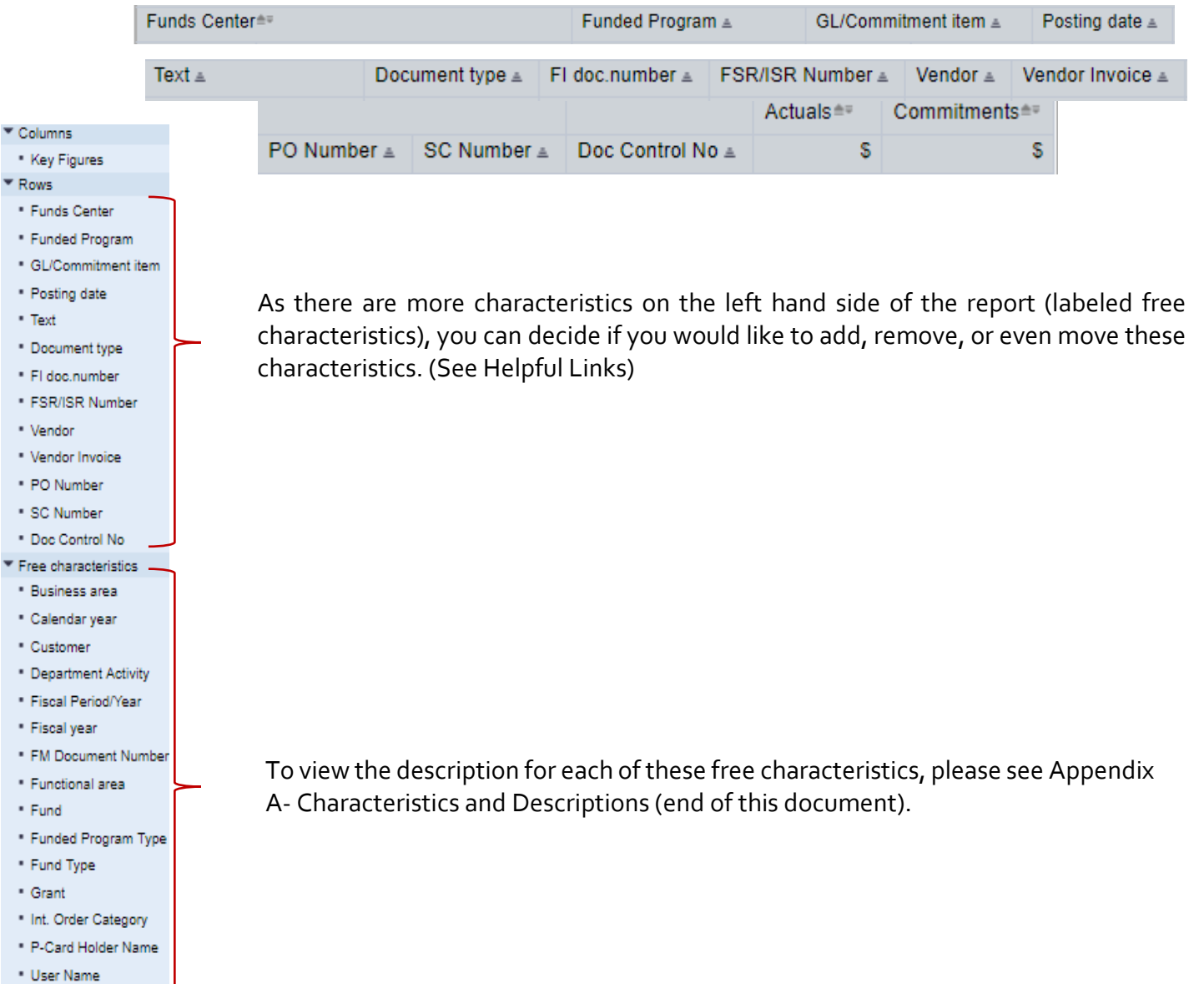

**REPORTING - 8** 

• WBS Element

#### 1e. Transaction detail (continued)

Once you entered the constraints/filters in the Variable Screen and updated the columns with the free characteristics wanted, it is time to export the data. Click on Export to Microsoft Excel.

| BOSTON<br>UNIVERSITY<br>Transaction Detail |                          |              |                             |                           |                       |        |
|--------------------------------------------|--------------------------|--------------|-----------------------------|---------------------------|-----------------------|--------|
| Variable Screen Open                       | Save As Display As Table | ▼ Info       | Print Version Export to Mic | rosoft Excel Export to PI | DF Filter Setti       | ngs    |
| ▼ Columns                                  |                          |              |                             |                           |                       |        |
| <ul> <li>Key Figures</li> </ul>            | Funds Center≜≑           |              | Funded Program ±            | GL/Commitment item ±      | Posting date $\equiv$ | Text ≞ |
| Once selected, a                           | pop up message (be       | low) will co | me up. Select th            | e Open button.            |                       |        |

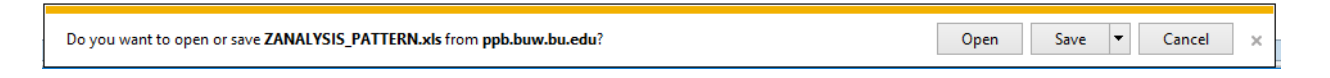

This will provide a warning message like the below to be displayed. Click the Yes button.

| Microsoft | t Excel                                                                                                    |  |
|-----------|----------------------------------------------------------------------------------------------------|--|
|           | The file format and extension of 'ZANALYSIS_PATTERN.xIs' don't match. The file could be corrupted or unsafe. Unless you trust its source, don't open it. Do you want to open it anyway? |  |
|           | Yes No Help                                                                                                    |  |

Your data will be displayed in Excel as it appeared in the BW report, and the data can be manipulated as necessary.

| Funds Cente | r                            | Funded Program    | GL/Com | mitment item       | Posting date | Text                            | Document type      | FI doc.number | FSR/ISR Number | Vendor           | Vendor Invoice | PO Number  | SC Number  | Doc Control No | Actuals | Commitments |
|-------------|------------------------------|-------------------|--------|--------------------|--------------|---------------------------------|--------------------|---------------|----------------|------------------|----------------|------------|------------|----------------|---------|-------------|
| 2440450000  | SPH FINANCE & ADMINISTRATION | FUNDED_PROGRAM_NR | 510030 | CONS SUPPL-OFFICE  | 12/19/2017   | VBYAM 12/18/2017 10:08          | Invoice - Gross    | 5120305182    | #              | WB Mason Company | 150709039      | 8500398242 | 1000776212 | XML Invoice    | 59.86   |             |
| 2440450000  | SPH FINANCE & ADMINISTRATION | FUNDED_PROGRAM_NR | 511500 | TELECOMM EQUIPMENT | 07/02/2017   | Tel Equipment - JUN             | Telecommunications | 1003437748    | #              | -                | -              | -          | -          | -              | 121.19  |             |
| 2440450000  | SPH FINANCE & ADMINISTRATION | FUNDED_PROGRAM_NR | 513000 | REPRDCTN & PRTG    | 10/08/2017   | FEDEXOFFICE 00050138 - Purchase | P. Card            | 1003196262    | #              | FEDEXOFFIC       | -              | -          | -          | 3955500000     | 107.57  |             |

#### Helpful Links

How to Export Report Data to Excel Add, Remove, and Move Data within a Report TIP - Some cells may be merged. This will prevent you from filtering or sorting the data as you might like. To alleviate that problem, you should unmerge the data in the entire spreadsheet.

#### **1**f. Unrestricted budget to actual by FC - GL/CI detail

The Unrestricted Budget to Actual report displays a summary view of unrestricted accounts for one or more Fund Centers. It provides a snapshot of budget (can be broken out by recurring and non-recurring), income/expense actuals, payroll actuals, and commitments and includes unexpended budget and percent of budget expended.

| Avai | lable Variants: Save Save A | s Delete          |   | Show Variable Person   | alization |
|------|-----------------------------|-------------------|---|------------------------|-----------|
| Ge   | eneral Variables            |                   |   |                        |           |
|      | Variable≜≑                  | Current Selection |   | Description            |           |
| *    | Period/Fiscal Year          | 007/2018          | đ | 007/2018               |           |
|      | Funds Center                |                   | đ |                        |           |
|      | Revenue (2) / Expense (3)   |                   | ð |                        |           |
|      | GL / Commitment item        |                   | ð |                        |           |
|      | Business area               |                   | ð |                        |           |
|      | Unit Number                 |                   | đ |                        |           |
|      | Funded Program Type         |                   | ð |                        |           |
|      | Funded Program              |                   | ð |                        |           |
|      | Fund                        |                   | ð |                        |           |
|      | Budget Version              | 0                 | đ | 0                      |           |
|      | FM Statistical Indicator    | #                 | Г | Real (Budget Relevant) |           |

Similar to the Transaction Detail Report, enter the constraints that you would like to see details on in the Variable Entry Screen. Please note that the period you are currently in will auto populate. Click the OK button once ready.

|   | Variable≜≑                | Current Selection |   | Description            |
|---|---------------------------|-------------------|---|------------------------|
| * | Period/Fiscal Year        | 007/2018          | đ | 007/2018               |
|   | Funds Center              | 2440450000        | ٥ | FIN & ADMIN            |
|   | Revenue (2) / Expense (3) |                   | đ |                        |
|   | GL / Commitment item      |                   | đ |                        |
|   | Business area             |                   | đ |                        |
|   | Unit Number               |                   | đ |                        |
|   | Funded Program Type       |                   | đ |                        |
|   | Funded Program            |                   | đ |                        |
|   | Fund                      |                   | ٥ |                        |
|   | Budget Version            | 0                 | đ | 0                      |
|   | FM Statistical Indicator  | #                 | ٥ | Real (Budget Relevant) |

TIP - The required field is Period/Fiscal Year. BU's Fiscal Year runs from July 1 through June 30. Thus, July is the first fiscal period and is represented as period 001 in SAP. August is period 002, and so forth.

#### 1f. Unrestricted budget to actual by FC - GL/CI detail (continued)

 The below screen shot show the default columns that are in the Unrestricted Budget to Actual by FC- GL/CI

 Detail.

 Funds Center≜=

 Revenue/Expense ≜

 GL/Commitment item ≜

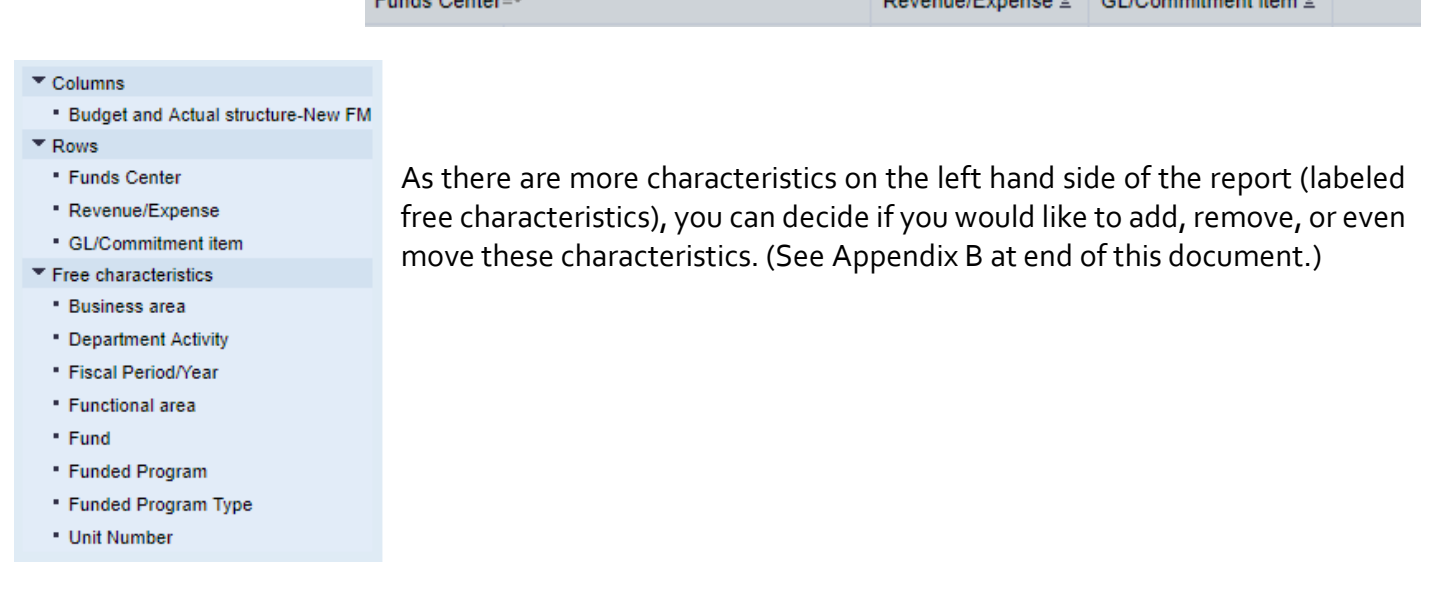

| ■ FY 2018<br>Unexpended<br>Budget w/o<br>Commitments | FY 2018     % Budget     Expended w/     Commitments | ▶ FY 2017<br>Final ≜≂<br>Budget | • FY 2017<br>Final ≜≂<br>Actuals | • FY 2017<br>Actuals ≜≂<br>Per. 01-07 |
|------------------------------------------------------|------------------------------------------------------|---------------------------------|----------------------------------|---------------------------------------|
| S                                                    | %                                                    | S                               | S                                | S                                     |

To view the description for each of these key figures, please see Appendix C at the end of this document.

| FY 2018<br>Budget ≜=<br>Per. 01-07 | FY 2018<br>Actuals ≜=<br>Per. 01-07 | ▶ FY 2018<br>Commitments≜≂<br>Per. 01-07 | • FY 2018<br>Total ≜⊽<br>(Actual +<br>Commitment) | FY 2018<br>Unexpended<br>Budget w/<br>Commitments |
|------------------------------------|-------------------------------------|------------------------------------------|---------------------------------------------------|---------------------------------------------------|
| S                                  | S                                   | S                                        | S                                                 | S                                                 |

#### 1f. Unrestricted budget to actual by FC - GL/CI detail (continued)

The following report will populate once you have entered the criteria in the Variable Screen and clicked ok.

|              |                              |                |                    |                      | FY 2018<br>Budget<br>Per. 01-07 | FY 2018<br>Actuals<br>Per. 01-07 | FY 2018<br>Commitments<br>Per. 01-07 | FY 2018<br>Total<br>(Actual +<br>Commitment) | FY 2018<br>Unexpended<br>Budget w/<br>Commitments | FY 2018<br>Unexpended<br>Budget w/o<br>Commitments | FY 2018<br>% Budget<br>Expended w/<br>Commitments | FY 2017<br>Final<br>Budget | FY 2017<br>Final<br>Actuals | FY 2017<br>Actuals<br>Per. 01-07 |
|--------------|------------------------------|----------------|--------------------|----------------------|---------------------------------|----------------------------------|--------------------------------------|----------------------------------------------|---------------------------------------------------|----------------------------------------------------|---------------------------------------------------|----------------------------|-----------------------------|----------------------------------|
| Funds Center |                              | Revenue/Expens | GL/Commitment iter | n                    | \$                              | \$                               | s s                                  | \$                                           | \$                                                | \$                                                 | %                                                 | \$                         | \$                          | \$                               |
| 2440450000   | SPH FINANCE & ADMINISTRATION | Expense        | 500210             | Prof Staff FT        | 750,260                         | 475,129.76                       |                                      | 475,129.76                                   | 275,129.76                                        | 275,129.76                                         | (35.7)                                            | 703,945                    | 680,280.31                  | 406,961.87                       |
| 2440450000   | SPH FINANCE & ADMINISTRATION | Expense        | 510020             | CONS SUPPL-CFF/WTR   |                                 | 154.35                           | 0.00                                 | 154.35                                       | (154.35)                                          | (154.35)                                           | -                                                 |                            | 233.12                      | 1                                |
| 2440450000   | SPH FINANCE & ADMINISTRATION | Expense        | 510030             | CONS SUPPL-OFFICE    |                                 | 1,308.35                         | 438.70                               | 1,747.05                                     | (1,747.05)                                        | (1,308.35)                                         | -                                                 |                            | 3,510.26                    | 1,596.57                         |
| 2440450000   | SPH FINANCE & ADMINISTRATION | Expense        | 511500             | TELECOMM EQUIPMENT   |                                 | 0.00                             |                                      | 0.00                                         | 0.00                                              | 0.00                                               | -                                                 | 1,235                      | 1,017.54                    | 705.55                           |
| 2440450000   | SPH FINANCE & ADMINISTRATION | Expense        | 511510             | TELECOM USAGE        |                                 |                                  |                                      | 0.00                                         | 0.00                                              | 0.00                                               | -                                                 |                            | 1.45                        | 0.20                             |
| 2440450000   | SPH FINANCE & ADMINISTRATION | Expense        | 513000             | REPRDCTN & PRTG      |                                 | 239.25                           | 0.00                                 | 239.25                                       | (239.25)                                          | (239.25)                                           | -                                                 | 2,305                      | 248.50                      | 248.5                            |
| 2440450000   | SPH FINANCE & ADMINISTRATION | Expense        | 513400             | NON-LIB-BKS & PRDCLS |                                 | 10.93                            |                                      | 10.93                                        | (10.93)                                           | (10.93)                                            | -                                                 |                            |                             |                                  |

As this report provides a snapshot/summary of your fund center, there is a tool that allows you to dive deeper into the specific line item you are interested in. Hover over one of the GL/Commitment items and right click. The below menu will be brought up.

| Back                          | × |                                         |
|-------------------------------|---|-----------------------------------------|
| Goto                          | × | Transaction Detail - Actuals            |
| Filter                        | ۲ | Transaction Detail - Commitments        |
| Change Drilldown              | × | Transaction Detail - Budget Entries     |
| Hierarchy                     | × | , , , , , , , , , , , , , , , , , , , , |
| Distribute and Export         | ۲ |                                         |
| Save View                     |   |                                         |
| Personalize Web Application   | ۲ |                                         |
| Properties                    | • | 1°                                      |
| Calculations and Translations | ۲ |                                         |
| Documents                     | × |                                         |
| Sort GL/Commitment item       | × |                                         |

Go to the "Goto" option in the menu. This will provide you with additional options of how to view the detail within the Transaction Detail.

Selecting either of the options will cause another window to open, which contains the transaction details for the specific GL/Commitment item you selected.

|              |                              |                   |                    |                |              |                                   |               |               |                |                  |                |            |            |                | Amount | l |
|--------------|------------------------------|-------------------|--------------------|----------------|--------------|-----------------------------------|---------------|---------------|----------------|------------------|----------------|------------|------------|----------------|--------|---|
| Funds Center |                              | Funded Program    | GL/Commitment item | em P           | Posting date | Text                              | Document type | FI doc.number | FSR/ISR Number | Vendor           | Vendor Invoice | PO Number  | SC Number  | Doc Control No | S      | ĺ |
| 2440450000   | SPH FINANCE & ADMINISTRATION | FUNDED_PROGRAM_NR | 510020 CONS SUP    | JPPL-CFF/WTR 0 | 03/31/2017   | NATURE SPRINGS WATER C - Purchase | P. Card       | 1008291388    | #              | NATURE SPR       | -              | -          | -          | 741000000      | 109.85 | ĺ |
| 2440450000   | SPH ENANCE & ADMINISTRATION  | FUNDED PROGRAM NR | 510020 CONS SUB    |                | 1//16/2018   | IEPACI 01/08/2018 11:01           | Invoice Gross | 5110000230    | +              | WR Mason Company | 51467047       | 8500427831 | 1000780071 | XML Invoice    | 44.50  | ſ |

#### Helpful Links

How to Run FM Unrestricted Budget to Actual by Fund Center How to Drill down to Additional Detail TIP - Please note that you can see how the item was purchased via document type (P.Card, Invoice [shopping cart]). If it is an invoice/shopping cart, you can see the Vendor Invoice, PO Number, Shopping Cart Number, etc.

#### 1g. Designated/restricted budget to actual by FC - GL/CI detail

The Designated/Restricted Budget to Actual report displays a summary view of designated and non-grant restricted accounts for one or more Fund Centers. The report provides a snapshot of balance carry-forward from prior year, income/expense actuals, payroll actuals and commitments. In addition, it includes unspent budget and percent of budget already spent. Data is displayed for fiscal year-to-date through the period specified.

| vai | lable Variants: Save Save | ave As Delete     |        | Show Variable Personalization           |
|-----|---------------------------|-------------------|--------|-----------------------------------------|
| Ge  | eneral Variables          |                   |        |                                         |
|     | Variable≜≑                | Current Selection |        | Description                             |
| *   | Period/Fiscal Year        | 007/2018          | ð      | JAN 2018                                |
|     | Funds Center              |                   | ð      |                                         |
|     | GL / Commitment item      |                   | đ      |                                         |
|     | Business area             |                   | đ      |                                         |
|     | Unit Number               |                   | đ      |                                         |
|     | Funded Program Type       | 09; 25; 30        | ð      | 09 Designated General Funds; 25 Endowme |
|     | Funded Program            |                   | ð      |                                         |
|     | Grant                     | GRANTNR           | ð      | GRANTNR Default Value when Grant is Not |
|     | Fund                      |                   | ð      |                                         |
|     | FM Statistical Indicator  | #                 | r<br>٦ | Real (Budget Relevant)                  |

Similar to the Transaction Detail Report, enter the constraints that you would like to see details on in the Variable Entry Screen. Please note that the period you are currently in will auto populate, as well as the Funded Program Type and Grant. Click the OK button once ready.

| Var | iable<br>Availa | Entry able Variants: Save Save As | Delete            |   | Show Variable Personalization             |
|-----|-----------------|-----------------------------------|-------------------|---|-------------------------------------------|
|     | Ger             | neral Variables                   |                   |   |                                           |
|     |                 | Variable≜≑                        | Current Selection |   | Description                               |
|     | *               | Period/Fiscal Year                | 007/2018          | đ | JAN 2018                                  |
|     |                 | Funds Center                      | 2440450000        | ð | FIN & ADMIN                               |
|     |                 | GL / Commitment item              |                   | đ |                                           |
|     |                 | Business area                     |                   | đ |                                           |
|     |                 | Unit Number                       |                   | đ |                                           |
|     |                 | Funded Program Type               | 09; 25; 30        | đ | 09 Designated General Funds; 25 Endowment |
|     |                 | Funded Program                    |                   | đ |                                           |
|     |                 | Grant                             | GRANTNR           | đ | GRANTNR Default Value when Grant is Not R |
|     |                 | Fund                              |                   | đ |                                           |
|     |                 | FM Statistical Indicator          | #                 | đ | Real (Budget Relevant)                    |
|     | ОК              | Check                             |                   |   |                                           |

TIP - You can remove the auto-populated details. For example, you can change the period and the funded program type.

## 1g. Designated/restricted budget to actual by FC - GL/CI detail (continued)

The below screen shot show the default columns that are in the Designated/Restricted Budget to Actual by FC- GL/CI Detail.

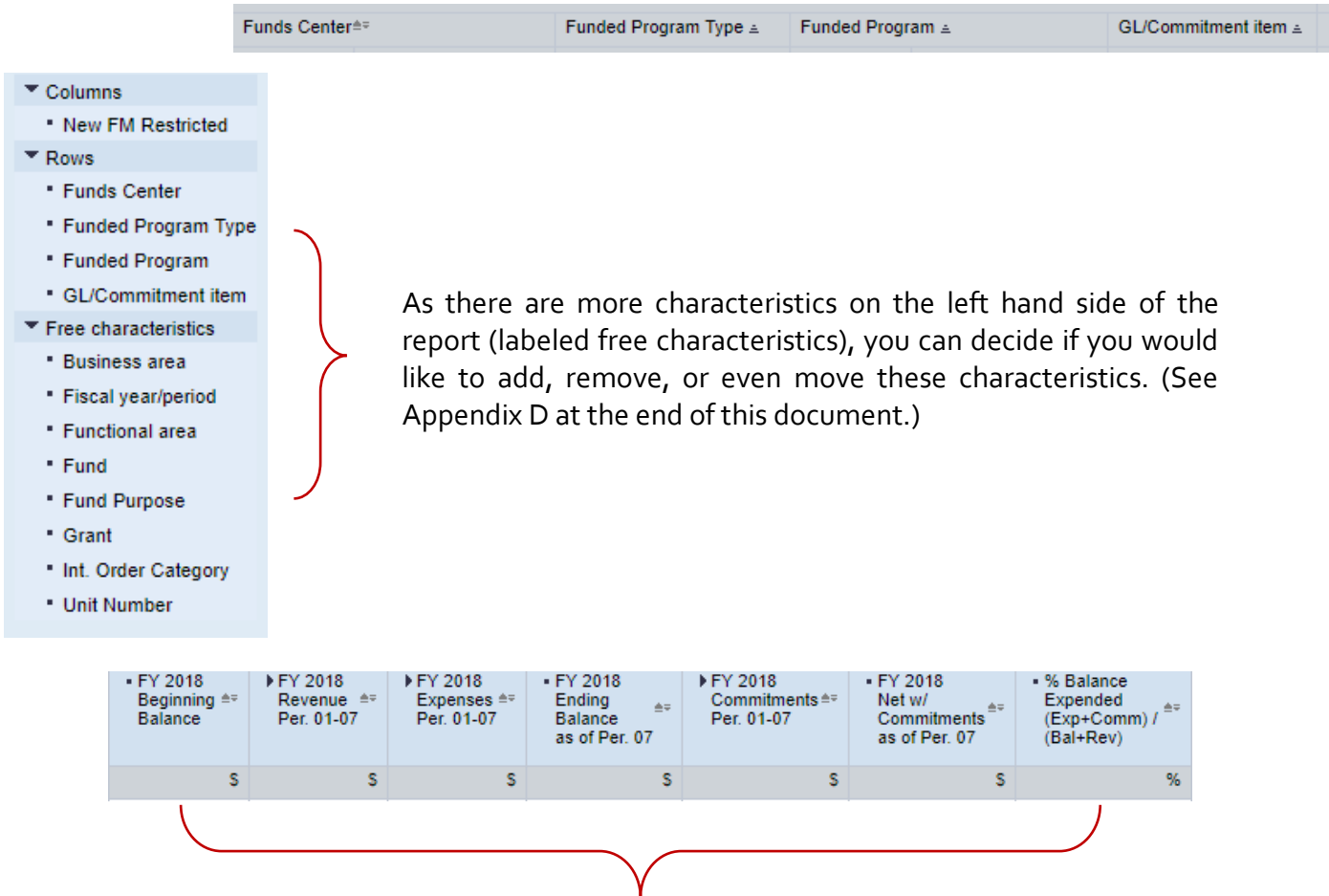

To view the description for each of these key figures, please see Appendix E at the end of this document.

# 1g. Designated/restricted budget to actual by FC - GL/CI detail (continued)

The following report will populate once you have entered the criteria in the Variable Screen and clicked OK.

|              |                   |                          |             |                       |                    |                      | FY 2018<br>Beginning<br>Balance | FY 2018<br>Revenue<br>Per. 01-07 | FY 2018<br>Expenses<br>Per. 01-07 | FY 2018<br>Ending<br>Balance<br>as of Per. 07 | FY 2018<br>Commitments<br>Per. 01-07 | FY 2018<br>Net w/<br>Commitments<br>as of Per. 07 | % Balance<br>Expended<br>(Exp+Comm) /<br>(Bal+Rev) |
|--------------|-------------------|--------------------------|-------------|-----------------------|--------------------|----------------------|---------------------------------|----------------------------------|-----------------------------------|-----------------------------------------------|--------------------------------------|---------------------------------------------------|----------------------------------------------------|
| Funds Center |                   | Funded Program Type      | Funded Prog | ram                   | GL/Commitment item |                      | S                               | ; \$                             | s s                               | S                                             | S                                    | S                                                 | %                                                  |
| 2440450000   | SPH FINANCE & ADM | Designated General Funds | 9090358713  | SPH Fin Discretionary | 399001             | FM FUND BALANCE      | (2,019.10)                      |                                  |                                   |                                               |                                      |                                                   |                                                    |
| 2440450000   | SPH FINANCE & ADM | Designated General Funds | 9090358713  | SPH Fin Discretionary | 399001             | FM FUND BALANCE      | (5,868.92)                      |                                  |                                   |                                               |                                      |                                                   |                                                    |
| 2440450000   | SPH FINANCE & ADM | Designated General Funds | 9090358713  | SPH Fin Discretionary | 510030             | CONS SUPPL-OFFICE    |                                 |                                  | 50.00                             |                                               |                                      |                                                   |                                                    |
| 2440450000   | SPH FINANCE & ADM | Designated General Funds | 9090358713  | SPH Fin Discretionary | 513500             | TRAVEL - DOMESTIC    |                                 |                                  | 2,310.94                          |                                               |                                      |                                                   |                                                    |
| 2440450000   | SPH FINANCE & ADM | Designated General Funds | 9090028712  | SPH Rsrch/Ed          | 399001             | FM FUND BALANCE      | (367.53)                        |                                  |                                   |                                               |                                      |                                                   |                                                    |
| 2440450000   | SPH FINANCE & ADM | Designated General Funds | 9090028712  | SPH Rsrch/Ed          | 479999             | TRANSFER IN - OPERAT |                                 | (2,000.00)                       |                                   |                                               | 0.00                                 |                                                   |                                                    |
| 2440450000   | SPH FINANCE & ADM | Designated General Funds | 9090038714  | leraci Rsrch/Educ     | 513940             | DUES & MEMBERSHIP    | (1,059.27)                      |                                  |                                   |                                               |                                      |                                                   |                                                    |

As this report provides a snapshot/summary of the carry-forward balance of your designated, grant and nongrant restricted accounts, there is a tool that allows you to dive deeper into the specific line item you are interested in. Hover over one of the GL/Commitment items and right click. The below menu will be brought up.

| Back                          | ۲ |                                  |
|-------------------------------|---|----------------------------------|
| Goto                          | × | Transaction Detail - Actuals     |
| Filter                        | • | Transaction Detail - Commitments |
| Change Drilldown              | • |                                  |
| Distribute and Export         | • | -                                |
| Save View                     |   |                                  |
| Personalize Web Application   | • |                                  |
| Properties                    | Þ |                                  |
| Calculations and Translations | • |                                  |
| Documents                     | • |                                  |
| Sort Funded Program           | ۲ |                                  |

Go to the "Goto" option in the menu. This will provide you with additional options of how to view the detail within the Transaction Detail.

Selecting either of the options will cause another window to open, which contains the transaction details for the specific GL/Commitment item you selected.

|               |                              |                |        |                   |              |                            |                |               |                |                  |                  |           |           |                | Amount   |
|---------------|------------------------------|----------------|--------|-------------------|--------------|----------------------------|----------------|---------------|----------------|------------------|------------------|-----------|-----------|----------------|----------|
| Funds Center  | •                            | Funded Program | GL/Com | mitment item      | Posting date | Text                       | Document type  | FI doc.number | FSR/ISR Number | Vendor           | Vendor Invoice   | PO Number | SC Number | Doc Control No | S        |
| 2440450000    | SPH FINANCE & ADMINISTRATION | 9090358713     | 513500 | TRAVEL - DOMESTIC | 07/06/2017   | Italia leraci/ Hyatt       | Concur Invoice | 2100052766    | #              | HYATT            | 000000000117960  | -         | -         | -              | 327.67   |
| 2440450000    | SPH FINANCE & ADMINISTRATION | 9090358713     | 513500 | TRAVEL - DOMESTIC | 07/12/2017   | SPH GUEST/Melanie Gilreath | Concur Invoice | 2100053250    | #              | Reimburse Vendor | 000000000118490  | -         | -         | 20170712       | 586.47   |
| 2440450000    | SPH FINANCE & ADMINISTRATION | 9090358713     | 513500 | TRAVEL - DOMESTIC | 07/27/2017   | SPH GUEST/Josh Buckno      | Concur Invoice | 2100054821    | #              | Reimburse Vendor | 0000000000120772 | -         | -         | 20170727       | 498.40   |
| 2440450000    | SPH FINANCE & ADMINISTRATION | 9090358713     | 513500 | TRAVEL - DOMESTIC | 07/27/2017   | SPH GUEST/Veronica Byam    | Concur Invoice | 2100054821    | #              | Reimburse Vendor | 0000000000120772 | -         | -         | 20170727       | 898.40   |
| Overall Resul | t                            |                |        |                   |              |                            |                |               |                |                  |                  |           |           |                | 2,310.94 |

#### **Helpful Links**

How to Run FM Designated Restricted Balance and Activity How to Drill down to Additional Detail

#### **1h.** Creating a saved workbook

The ability to modify a report is a powerful feature of Business Warehouse (BW) reporting. It is possible to store those changes by saving a report View. Once a View has been saved, it can be reused, thereby eliminating the need to repeatedly make the same changes every time you want to run the same report.

Using the tools provided earlier, run a report (transaction detail, unrestricted, designated, etc.). Once the report is run and the data has been populated on the screen there will be a Save as button in the top left hand corner

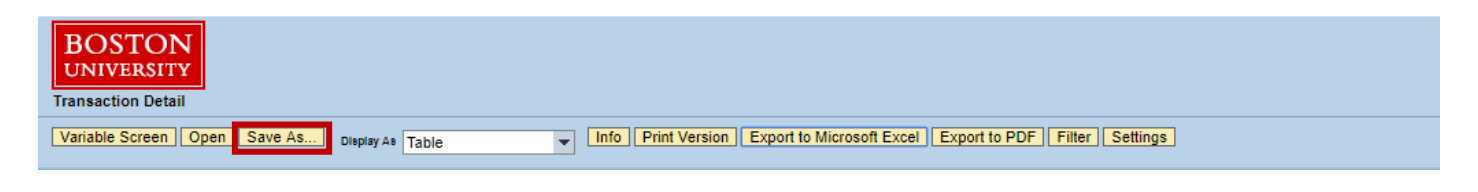

| System:       PBWVCLNTSOL       Type:       Vev       Vev         Save Variable Values             Vevs             0_LP_DashSJuly_Sept17       0_LP_DashSJuly_Sept17         0_LP_DashSJuly_Sept17       0_LP_DashSJuly_Sept17         0_LP_DashSJuly_Sept17       0_LP_DashSJuly_Sept17         0_LP_DashSJuly_Sept17       0_LP_MP_Statis-Jun17         0_LP_MP_Statis-Jun17       0_LP_MP_Statis-Jun17         0_D_FMP_BabSOC(IS-Jun17       0_DFMP_BabSOC(IS-Jun17         0_D_FMP_BabMC_GROUNDS_MONTHLY_RC       0_DFMP_BabMC_GROUNDS_MONTHLY_RC         0_D_FMP_Labor_Billing_Snow       0_DFMP_Labor_Billing_Snow         0_D_FMP_Labor_Billing_Snow       0_DFMP_Labor_Billing_Summary         0_D_MP_Permit       0_00_LP_Oct2016 Sept2017         0_101/15 - 9/30/16 expenses       101/1/15 - 9/30/16 expenses         Description:       Introduction content                                                                                                    | ave as                                              |           |
|----------------------------------------------------------------------------------------------------|-----------------------------------------------------|-----------|
| Description ±           © 0_LP_Dash9July_Sept17           © 0_LP_Dash9Oct16-Jun17           © 0_FMP_20ASH_DIR           © 0_FMP_881501_Summary           © 0_FMP_BUMC_GROUNDS_MONTHLY_RC           © 0_FMP_GL_BY_DATE           © 0_FMP_Labor_Billing_Snow           © 0_FMP_Labor_Billing_Snow           © 0_FMP_Labor_Billing_Snow           © 0_FMP_Labor_Billing_Snow           © 0_FMP_Labor_Billing_Summary           © 00_FMP_Labor_Billing_Summary           © 00_FMP_Labor_Billing_Summary           © 00_FMP_Labor_Billing_Summary           © 00_FMP_Labor_Billing_Summary           © 00_FMP_Labor_Billing_Summary           © 00_FMP_Labor_Billing_Summary           © 00_FMP_Labor_Billing_Summary           © 00_FMP_Labor_Billing_Summary           © 00_FMP_Labor_Billing_Summary           © 00_FMP_Denmit           © 00_FMP_Denmit           © 00_FMP_Denmit           © 00_FMP_Denmit           © 00_FMP_Denmit           © 00_FMP_Denmit           © 00_FMP_Denmit           © 00_FMP_Denmit           © 00_FMP_Denmit           © 00_FMP_Denmit           © 00_FMP_DEnmit           © 00_FMP_DEnmit           © 00_FMP_DEnmit           © 00_FMP_DEnmit                                                                                                    | System: PBWCLNT500  Type: View Save Variable Values | ų, II,    |
| Description A           Image: D_LP_Dash9July_Sept17           Image: D_LP_Dash9Oct16-Jun17           Image: D_LP_giftsOct16-Jun17           Image: D_LP_giftsOct16-Jun17           Image: D_LP_giftsOct16-Jun17           Image: D_LP_giftsOct16-Jun17           Image: D_LP_giftsOct16-Jun17           Image: D_LP_giftsOct16-Jun17           Image: D_LP_giftsOct16-Jun17           Image: D_LP_giftsOct16-Jun17           Image: D_LP_giftsOct16-Jun17           Image: D_LP_giftsOct16-Jun17           Image: D_LP_GI_BUMC_GROUNDS_MONTHLY_RC           Image: D_LP_GL_BY_DATE           Image: D_LAbor_Billing_Summary           Image: D_LP_Labor_Billing_Summary           Image: D_LP_Color_B_BUMC_GROUNDS_MONTHLY_RC           Image: D_LP_Labor_Billing_Summary           Image: D_LP_Color_B_BUMC_GROUNDS_MONTHLY_RC           Image: D_LP_Color_B_BUMC_GROUNDS_MONTHLY_RC           Image: D_LP_Color_B_BUMC_GROUNDS_MONTHLY_RC           Image: D_LP_Color_B_BUMC_GROUNDS_MONTHLY_RC           Image: D_LP_Color_B_BUMC_GROUNDS_MONTHLY_RC           Image: D_LP_Color_B_BUMC_GROUNDS_MONTHLY_RC           Image: D_LP_Color_B_BUMC_GROUNDS_MONTHLY_RC           Image: D_LP_Color_B_BUMC_GROUNDS_MONTHLY_RC           Image: D_LP_Color_B_BUMC_GROUNDS_MONTHLY_RC           Image: D_LP_Color_B_BUMC_GROUNDS_MONTHLY_RC                                                                                                    |                                                     |           |
| Image: Description:       D_LP_Dash9July_Sept17         Image: Description:       D_LP_Dash9Oct16-Jun17         Image: Do_FMP_120ASH_DIR       Do_FMP_120ASH_DIR         Image: Do_FMP_881501_Summary       Do_FMP_881501_Summary         Image: Do_FMP_6L_BY_DATE       Do_FMP_Labor_Billing_Snow         Image: Do_FMP_Labor_Billing_Summary       Do_FMP_Labor_Billing_Summary         Image: Do_FMP_Labor_Billing_Summary       Do_FMP_Labor_Billing_Summary         Image: Do_FMP_Permit       Do_DO_LP_Oct2016-Sept2017         Image: Do_FMP_Simple Simple                                                                                                    | Description ≜                                       |           |
| Lip 0_LP_Dash90ct16-Jun17         D_LP_giftsOct16-Jun17         D 0_FMP_120ASH_DIR         D 0_FMP_801501_Summary         D 0_FMP_BUMC_GROUNDS_MONTHLY_RC         D 0_FMP_BUMC_BROWNER         D 0_FMP_0L_BOY_DATE         D 0_FMP_Labor_Billing_Snow         D 0_FMP_Labor_Billing_Summary         D 0_FMP_Labor_Billing_Summary         D 0_FMP_Lebor_Billing_Summary         D 0_FMP_Permit         D 0_0LP_Oct2016-Sept2017         D 10/1/15 - 9/30/16 coulter expenses         D 10/1/15 - 9/30/16 expenses                                                                                                    | 0_LP_Dash9July_Sept17                               |           |
| Lip 0_LPgiftsOct16_Jun17         Ip 00_FMP_120ASH_DIR         Ip 00_FMP_881501_Summary         Ip 00_FMP_BUMC_GROUNDS_MONTHLY_RC         Ip 00_FMP_BL_BY_DATE         Ip 00_FMP_Labor_Billing_Snow         Ip 00_FMP_Labor_Billing_Snow         Ip 00_FMP_Labor_Billing_Summary         Ip 00_FMP_Labor_Billing_Summary         Ip 00_FMP_Labor_Billing_Summary         Ip 00_FMP_Permit         Ip 10/1/15 - 9/30/16 Coulter expenses         Ip 10/1/15 - 9/30/16 expenses                                                                                                    | La 0_LP_Dash9Oct16-Jun17                            |           |
| Lip 00_FMP_120ASH_DIR         Iii 00_FMP_881501_Summary         Iiii 00_FMP_Commencement_VendorS         Iiii 00_FMP_Labor_Billing_Snow         Iiii 00_FMP_Labor_Billing_Summary         Iiii 00_FMP_Labor_Billing_Summary         Iiii 00_FMP_Labor_Billing_Summary         Iiiii 00_FMP_Labor_Billing_Summary         Iiiii 00_FMP_Labor_Billing_Summary         Iiiiiiiiiiiiiiiiiiiiiiiiiiiiiiiiiiiii                                                                                                    | Lig 0_LP_giftsOct16-Jun17                           |           |
| Lip 00_FMP_81501_Summary         Lip 00_FMP_BUMC_GROUNDS_MONTHLY_RC         Lip 00_FMP_Commencement_VendorS         Lip 00_FMP_GL_BY_DATE         Lip 00_FMP_Labor_Billing_Snow         Lip 00_FMP_Labor_Billing_Summary         Lip 00_FMP_Labor_Summary_Date_Specific         Lip 00_FMP_Permit         Lip 00_FMP_Permit         Lip 01/115 - 9/30/16 Coulter expenses         Lip 10/1/15 - 9/30/16 expenses                                                                                                    | 00_FMP_120ASH_DIR                                   |           |
| Lip 00_FMP_BUMC_GROUNDS_MONTHLY_RC         Lip 00_FMP_Commencement_VendorS         Lip 00_FMP_Labor_DATE         Lip 00_FMP_Labor_Billing_Snow         Lip 00_FMP_Labor_Billing_Snow         Lip 00_FMP_Labor_Billing_Summary         Lip 00_FMP_Labor_Summary_Date_Specific         Lip 00_FMP_Permit         Lip 00_FMP_Permit         Lip 010_FMP_Detabor_Summary_Date_Specific         Lip 00_LP_Oct2016-Sept2017         Lip 101/115 - 9/30/16 Coulter expenses         Lip 101/115 - 9/30/16 expenses         Description:         Technical name:                                                                                                    | 00_FMP_881501_Summary                               |           |
| Lip 00_FMP_Commencement_VendorS         D0_FMP_GL_BY_DATE         D0_FMP_Labor_Billing_Snow         D0_FMP_Labor_Summary         D0_FMP_Permit         D0_FP_Permit         D0_FVP_Permit         D0_FVP_cot2016-Sept2017         D10/1/15 - 9/30/16 coulter expenses         Description:         Technical name:                                                                                                    | 00_FMP_BUMC_GROUNDS_MONTHLY_RC                      |           |
| Lip 00_FMP_6L_BY_DATE         D0_FMP_Labor_Billing_Snow         D0_FMP_Labor_Summary         D0_FMP_Labor_Summary_Date_Specific         D0_FMP_Permit         D00_F_Oct2016-Sept2017         D10/1/15 - 9/30/16 Coulter expenses         Description:         Technical name:                                                                                                    | 00_FMP_Commencement_VendorS                         |           |
| Lip 00_FMP_Labor_Billing_Snow         Lip 00_FMP_Labor_Billing_Summary         Lip 00_FMP_Labor_Summary_Date_Specific         Lip 00_FMP_Permit         Lip 000_FN_Oct2016-Sept2017         Lip 10/1/15 - 9/30/16 Coulter expenses         Lip 10/1/15 - 9/30/16 expenses         Description:         Technical name:                                                                                                    | 00_FMP_GL_BY_DATE                                   |           |
| Ling 00_FMP_Labor_Slilling_Summary     Discription:     Technical name:     Discription:     Discription:     Discriptio | L 00_FMP_Labor_Billing_Snow                         |           |
| Description:                                                                                                    | 00_FMP_Labor_Billing_Summary                        |           |
| Lip 00_FMP_Permit           Iip 000_LP_Oct2016-Sept2017           Iip 10/1/15 - 9/30/16 Coulter expenses           Iip 10/1/15 - 9/30/16 expenses           Description:           Technical name:                                                                                                    | 00_FMP_Labor_Summary_Date_Specific                  |           |
| Um 000_LP_Oct2016-Sept2017           Um 10/1/15 - 9/30/16 Coulter expenses           Um 10/1/15 - 9/30/16 expenses           Description:           Technical name:                                                                                                    | L 00_FMP_Permit                                     |           |
| Lig 10/1/15 - 9/30/16 Coulter expenses Lig 10/1/15 - 9/30/16 expenses Description: Technical name: OK Cancel                                                                                                    | 000_LP_Oct2016-Sept2017                             |           |
| Description:                                                                                                    | 10/1/15 - 9/30/16 Coulter expenses                  |           |
| Description: Technical name:                                                                                                    | L 10/1/15 - 9/30/16 expenses                        |           |
| Technical name:                                                                                                    | Description:                                        |           |
|                                                                                                    | Technical name:                                     |           |
| OK Cancel                                                                                                    |                                                     |           |
| UK I Galler i                                                                                                    |                                                     | OK Cancel |

Once selected, the following screen will appear. This is where you enter what you want to save the report as. The best practice would be to use the same name for Description and Technical name.

The easiest way to name the report would be to include the School, Dept, Report, and what specifically this report is showing -Ex - SPH\_FA\_UnrestDetail\_2440450000

Once a name is decided, click OK to save the View.

TIP - The name must be unique. No other View in the Business Warehouse – whether it is yours or another user's – can have the same name. Only letters, numbers and underscores are allowed in the Technical Name. Note that spaces (blanks) are not allowed.

### Helpful Links

How to Save and Use a View

#### 1i. Recall and execute a saved view

Navigate to the Reporting homepage. You will see there is a Saved Views link. Click on it.

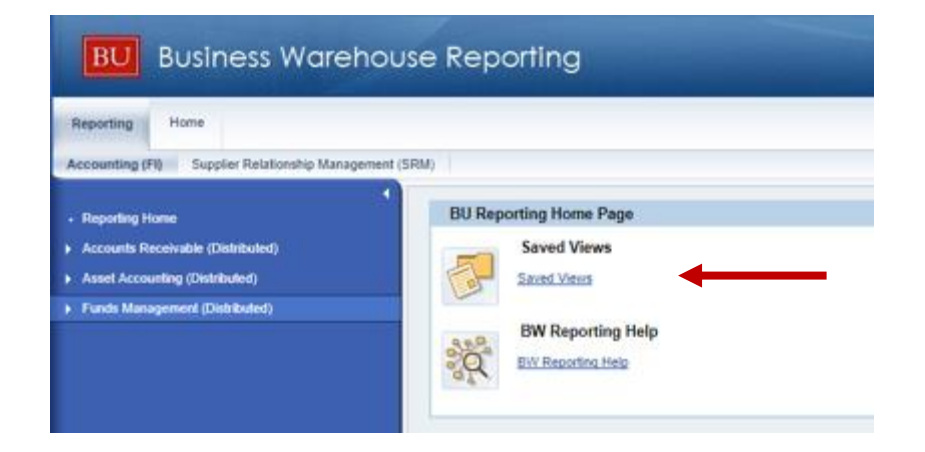

| System: PBWCLNT500 | Type: Vi       | ew 💌       | ₰                                                   |     |
|--------------------|----------------|------------|-----------------------------------------------------|-----|
| Search History     | Favorites Role | s InfoArea | ✓ Search in description<br>✓ Search in technical na | ame |
| Search Results≜⊽   |                |            |                                                     |     |
|                    |                |            |                                                     |     |
|                    |                |            |                                                     |     |
|                    |                |            |                                                     |     |
|                    |                |            |                                                     |     |
| Description:       |                |            |                                                     |     |

Another window will open up, showing the screen to the left. Make sure the Search tab is selected.

In here, you can type your saved report name and it will appear. Click on the report and press ok to begin using your saved report.

Once you save a report and use it, the report will be located in your History tab for easy access.

TIP - If you cannot remember the

Helpful Links How to Save and Use a View full name, use the \* key before and after the word you typed. For example, \*SPH\*.

#### 2. Reconciling monthly expenses

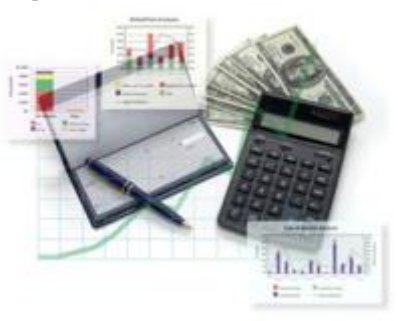

This section is focused on how to reconcile monthly expenses using the Business Warehouse (BW) Reports. Reconciling expenses is a great way to ensure the expenses within the Fund Center are accurate as well as ensure the department is staying within their allocated budget.

In order to view a summary of the department's transactions, as well as see a detailed view, the data from the Business Warehouse (BW) needs to be exported (previously shown in Section 1).

```
Variable Screen Open Save As... Display As Table
```

Once exported, there will be a protected view on the Excel spreadsheet. Click enable editing.

| File | Home                          | Insert | Page Layout        | Formulas         | Data       | Review       | View       | $\boldsymbol{Q}~$ Tell me what you want to do |                |  |
|------|-------------------------------|--------|--------------------|------------------|------------|--------------|------------|-----------------------------------------------|----------------|--|
| 🚺 PR | PROTECTED VIEW Be careful—fil |        | eful—files from th | e Internet can o | ontain vir | uses. Unless | you need t | o edit, it's safer to stay in Protected View. | Enable Editing |  |

Once the data is within Microsoft Excel and able to be edited, the workbook needs to be updated to reflect a "clean" data sheet.

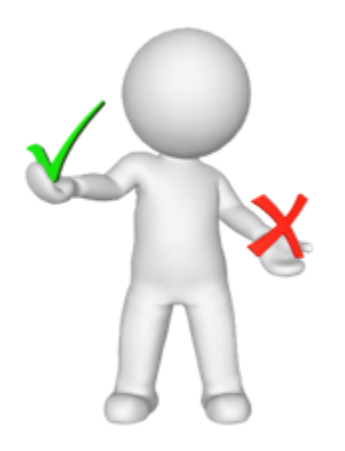

#### 2a. Clean data set

Clean Data Sets involve the following characteristics

- Unmerged cells
- Column headers
- No blank cells

Unmerging Cells - Highlight the entire spreadsheet using the arrow next to column A. On the Home tab, unclick Wrap Text and Merge & Center.

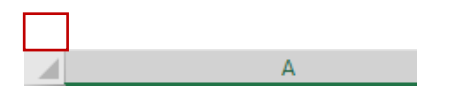

| File    | Home       | Inse | ert   | Page | e Layout |     | Formul           | as  | Data | Review | v    | View | ♀ Tell me what y |
|---------|------------|------|-------|------|----------|-----|------------------|-----|------|--------|------|------|------------------|
|         | Cut        |      | Arial |      |          | - 8 | - A              | ĂĂ  | ≡≡   | چ      | 87 - | Ē    | Wrap Text        |
| Paste 🗸 | Format Pai | nter | В     | ΙU   |          | +   | <mark>⊘</mark> - | A - | ≡≡   | ≣∣₫    | ≡ →≡ |      | Merge & Center 🔹 |

Column headers - By unmerging the cells, this has allowed for the columns to be separated. Titles for each of the columns must be listed. Below is an example of how the excel will look prior to adding column headers. In the red boxes you will see blank cells.

|              |                              |                          |                |                       |                    |                 | FY 2018<br>Beginning<br>Balance | FY 2018<br>Revenue<br>Per. 01-07 |
|--------------|------------------------------|--------------------------|----------------|-----------------------|--------------------|-----------------|---------------------------------|----------------------------------|
| Funds Center |                              | Funded Program Type      | Funded Program |                       | GL/Commitment item |                 |                                 |                                  |
| 2440450000   | SPH FINANCE & ADMINISTRATION | Designated General Funds | 9090358713     | SPH Fin Discretionary | 399001             | FM FUND BALANCE | -2,019.10                       |                                  |

Blank cells - Enter in the names of each column to begin the reconciliation process of your Fund Center expenses. Below is an example of the empty column headers being named, removing the blank cells as well.

|              |  |                          |      |                          |                |                     |     |                    |                         | FY 2018<br>Beginning<br>Balance | FY 2018<br>Revenue<br>Per. 01-07 |
|--------------|--|--------------------------|------|--------------------------|----------------|---------------------|-----|--------------------|-------------------------|---------------------------------|----------------------------------|
| Funds Center |  | Funds Center Name        |      | Funded Program Type      | Funded Program | Funded Program Na   | ime | GL/Commitment iter | GL/Commitment item Name | FY 2018<br>Beginning<br>Balance | FY 2018<br>Revenue<br>Per. 01-07 |
| 2440450000   |  | SPH FINANCE & ADMINISTRA | TION | Designated General Funds | 9090358713     | SPH Fin Discretiona | ry  | 399001             | FM FUND BALANCE         | -2,019.10                       |                                  |

#### 2a. Clean data set (continued)

Define N<u>a</u>me... Berlink...

Business Warehouse (BW) reports, depending on the information, might include multiple result lines within the Excel spreadsheet. In order for this to not interfere with the reconciliation, these lines should be removed. There are two ways to do this.

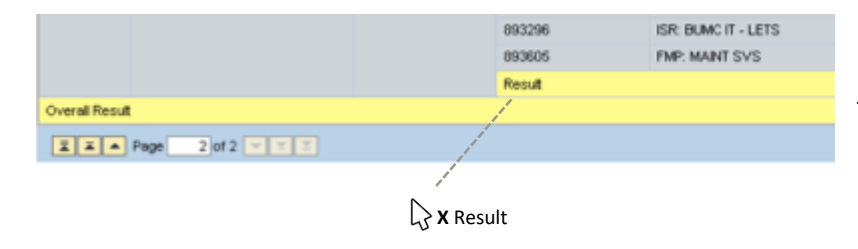

a) Prior to exporting the spreadsheet, drag the result to the bottom of the page. This will remove all result lines within the data

b) You can individually delete each result line within the downloaded excel spreadsheet. Highlight the entire row (row 9 in the below example), right click, and select delete.

|    | A            |                                                                                                    | В                                   | C              | D      | E                 | F            | G                          | Н              | 1 I I I       | J              | К                | L                | М         | N         | 0              | Р        |
|----|--------------|----------------------------------------------------------------------------------------------------|-------------------------------------|----------------|--------|-------------------|--------------|----------------------------|----------------|---------------|----------------|------------------|------------------|-----------|-----------|----------------|----------|
| 1  | Transaction  | n Detail - Actu                                                                                                    | als                                 |                |        |                   |              |                            |                |               |                |                  |                  |           |           |                |          |
| 2  | 1            |                                                                                                    |                                     |                |        |                   |              |                            |                |               |                |                  |                  |           |           |                |          |
| 3  |              |                                                                                                    |                                     |                |        |                   |              |                            |                |               |                |                  |                  |           |           |                | Amount   |
| 4  | Funds Cente  | r                                                                                                    |                                     | Funded Program | GL/Com | mitment item      | Posting date | Text                       | Document type  | FI doc.number | FSR/ISR Number | Vendor           | Vendor Invoice   | PO Number | SC Number | Doc Control No | \$       |
| 5  | 2440450000   | SPH FINANCE                                                                                                    | & ADMINISTRATION                    | 9090358713     | 513500 | TRAVEL - DOMESTIC | 07/06/2017   | ttalia leraci/ Hyatt       | Concur Invoice | 2100052766    | #              | HYATT            | 0000000000117960 | •         | -         | -              | 327.67   |
| 6  | 2440450000   | SPH FINANCE                                                                                                    | & ADMINISTRATION                    | 9090358713     | 513500 | TRAVEL - DOMESTIC | 07/12/2017   | SPH GUEST/Melanie Gilreath | Concur Invoice | 2100053250    | #              | Reimburse Vendor | 0000000000118490 |           | -         | 20170712       | 586.47   |
| 7  | 2440450000   | SPH FINANCE                                                                                                    | & ADMINISTRATION                    | 9090358713     | 513500 | TRAVEL - DOMESTIC | 07/27/2017   | SPH GUEST/Josh Buckno      | Concur Invoice | 2100054821    | #              | Reimburse Vendor | 0000000000120772 |           | -         | 20170727       | 498.40   |
| 8  | 2440450000   | SPH FINANCE                                                                                                    | & ADMINISTRATION                    | 9090358713     | 513500 | TRAVEL - DOMESTIC | 07/27/2017   | SPH GUEST/Veronica Byam    | Concur Invoice | 2100054821    | #              | Reimburse Vendor | 0000000000120772 | -         | -         | 20170727       | 898.40   |
| 9  |              | ×                                                                                                    | Cut                                 |                | Result |                   |              |                            |                |               |                |                  |                  |           |           |                | 2,310.94 |
| 10 | Overall Resu | it 🔁                                                                                                    | Copy                                |                |        |                   |              |                            |                |               |                |                  |                  |           |           |                | 2,310.94 |
|    |              | 2                                                                                                    | Paste Options:                      |                |        |                   |              |                            |                |               |                |                  |                  |           |           |                |          |
|    |              |                                                                                                    | A                                   |                |        |                   |              |                            |                |               |                |                  |                  |           |           |                |          |
|    |              |                                                                                                    | Paste Special                       |                |        |                   |              |                            |                |               |                |                  |                  |           |           |                |          |
|    |              |                                                                                                    | Insert                              |                |        |                   |              |                            |                |               |                |                  |                  |           |           |                |          |
|    |              |                                                                                                    | Delete                              |                |        |                   |              |                            |                |               |                |                  |                  |           |           |                |          |
|    |              |                                                                                                    | Clear Contents                      |                |        |                   |              |                            |                |               |                |                  |                  |           |           |                |          |
|    |              |                                                                                                    | Filt <u>e</u> r                     | +              |        |                   |              |                            |                |               |                |                  |                  |           |           |                |          |
|    |              |                                                                                                    | Sort                                |                |        |                   |              |                            |                |               |                |                  |                  |           |           |                |          |
|    |              | <u></u>                                                                                                    | Insert Comment                      |                |        |                   |              |                            |                |               |                |                  |                  |           |           |                |          |
|    |              | (free state) (free state) (free | Format Cells<br>Pick From Drop-down | n List         |        |                   |              |                            |                |               |                |                  |                  |           |           |                |          |

#### 2b. Pivot tables

Pivot tables are a very useful tool for both analyzing and portraying data. Pivot tables allow you to create a table by specifying row variables, column variables and what should go into the cells of the table.

In order to create a pivot table, a clean data set is required. Please see section 2a. Clean data sets if you have not completed this step.

For one variable counts

Place your cursor on any cell in the dataset. In Excel 2016 - on the "Insert" tab, click "pivot table."

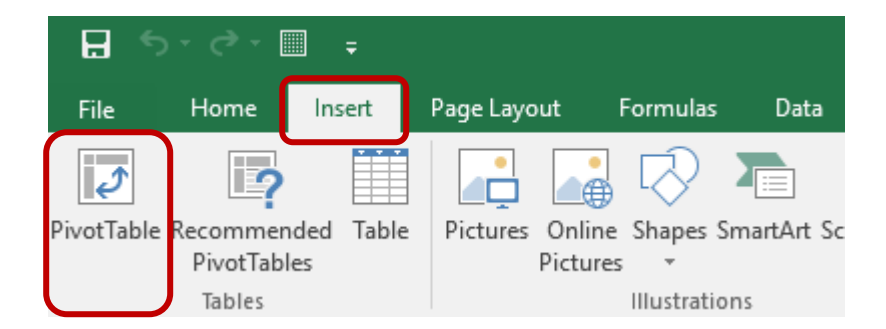

#### This will open the window below

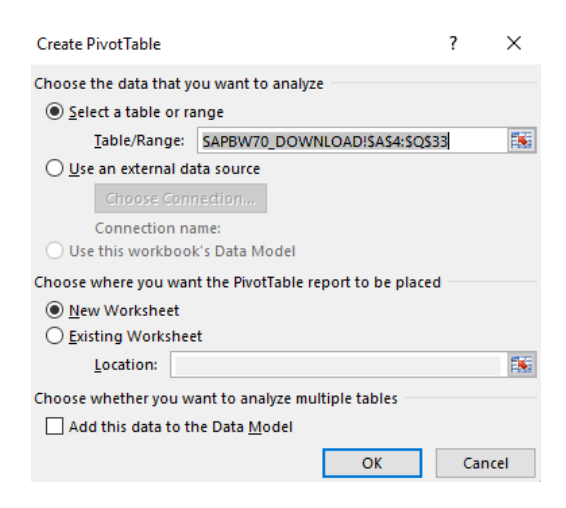

### 2b. Pivot tables (continued)

Verify that the range shown in the window contains your entire dataset and click "OK." This will open a new worksheet that looks like this

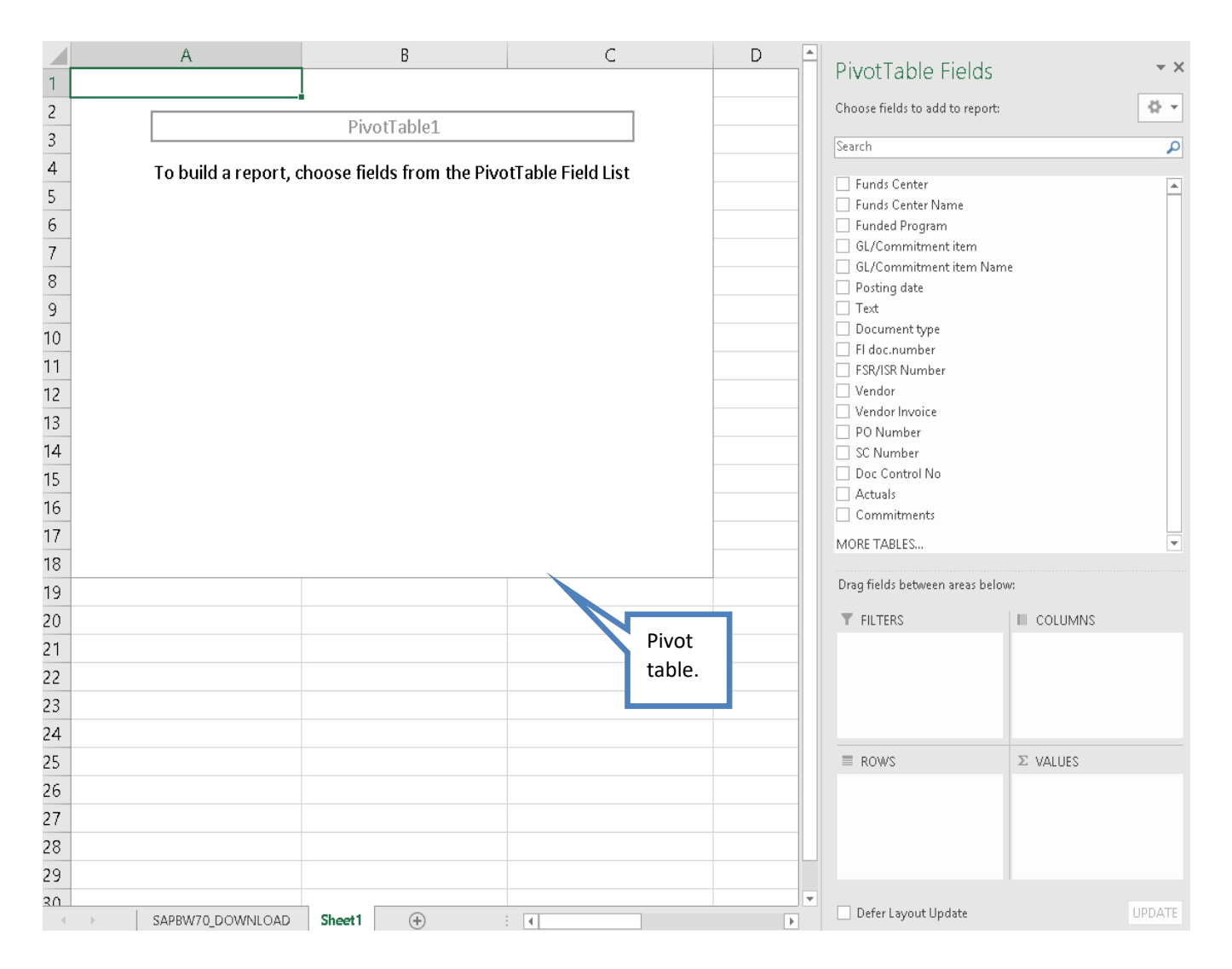

#### **2b.** Pivot tables (continued)

You construct the table by dragging variables to the row or column areas of the chart in field list (on the right)

Let's say we want to see the transactions in the dataset by GL/Commitment item name. Drag "GL/Commitment item Name" to the row area.

|    | A                         | В          | С | D |   | DivotTable Fields                | - X     |
|----|---------------------------|------------|---|---|---|----------------------------------|---------|
| 1  | GL/Commitment item Name 🕞 |            |   |   |   | Pivoliable Fields                |         |
| 2  | ADV/PR-UNALLW             |            |   |   |   | Choose fields to add to report:  | - (h    |
| 3  | CATERING SERVICES         |            |   |   |   | Search                           | ۵       |
| 4  | CONS SUPPL-OFFICE         |            |   |   |   |                                  | -       |
| 5  | DUES & MEMBERSHIP         |            |   |   |   | ✓ GL/Commitment item Name        | <b></b> |
| 6  | FLOWERS- UNALLW           |            |   |   |   | Text                             |         |
| 7  | MTG EXP-STF/BUS MTGS      | Pivot      |   |   |   | Document type                    |         |
| 8  | NON-LIB-BKS & PRDCLS      | table.     |   |   |   | Fl doc.number                    |         |
| 9  | POST & MAIL-FRT & SHP     |            |   |   |   | Vendor                           |         |
| 10 | REPRDCTN & PRTG           |            |   |   |   | Vendor Invoice                   |         |
| 11 | SOFTWARE LICENSE          |            |   |   |   | SC Number                        |         |
| 12 | SUPPLIES - COMP EQUI      |            |   |   |   | Doc Control No                   | •       |
| 13 | TELECOMM EQUIPMENT        |            |   |   |   | Drag fields between areas below: |         |
| 14 | Grand Total               |            |   |   |   | -                                |         |
| 15 |                           |            |   |   |   | T FILTERS                        |         |
| 16 |                           |            |   |   |   |                                  |         |
| 17 |                           |            |   |   |   |                                  |         |
| 18 |                           |            |   |   |   |                                  |         |
| 19 |                           |            |   |   |   | $\equiv$ Rows $\Sigma$ values    |         |
| 20 |                           |            |   |   |   | GL/Commitment item 💌             |         |
| 21 |                           |            |   |   |   |                                  |         |
| 22 |                           |            |   |   |   |                                  |         |
| 23 |                           |            |   |   | - |                                  |         |
| -  | SAPBW70_DOWNLOAD          | Sheet1 (+) | 4 |   |   | Defer Layout Update              | UPDATE  |

#### **2b.** Pivot tables (continued)

Now we have the row headings, but still no counts. Drag "Actuals" to the Values box (in the Field List).

|    | А                         | В                | С      |   | PivotTable Fields                | * X              |        |
|----|---------------------------|------------------|--------|---|----------------------------------|------------------|--------|
| 1  | GL/Commitment item Name 🖃 | Count of Actuals |        |   | Choose fields to add to report:  |                  | Ø. *   |
| 2  | ADV/PR-UNALLW             | 2                |        |   | Search                           |                  | ٩      |
| 3  | CATERING SERVICES         | 1                |        |   | Funds Center                     |                  |        |
| 4  | CONS SUPPL-OFFICE         | 4                |        |   | Funds Center Name Funded Program |                  |        |
| 5  | DUES & MEMBERSHIP         | 2                |        |   | GL/Commitment item               | ne               |        |
| 6  | FLOWERS- UNALLW           | 1                |        |   | Posting date     Text            |                  |        |
| 7  | MTG EXP-STF/BUS MTGS      | 8                | _      |   | Document type     Fl doc.number  |                  |        |
| 8  | NON-LIB-BKS & PRDCLS      | 1                | Pivot  |   | Vendor                           |                  |        |
| 9  | POST & MAIL-FRT & SHP     | 2                | table. |   | PO Number                        |                  |        |
| 10 | REPRDCTN & PRTG           | 2                |        |   | SC Number                        |                  |        |
| 11 | SOFTWARE LICENSE          | 2                |        |   | Commitments                      |                  |        |
| 12 | SUPPLIES - COMP EQUI      | 2                |        |   | MORE TABLES                      |                  | -      |
| 13 | TELECOMM EQUIPMENT        | 1                |        |   | Drag fields between areas below  | AC               |        |
| 14 | Grand Total               | 28               |        |   | Y FILTERS                        | III COLUMNS      |        |
| 15 |                           |                  |        |   |                                  |                  |        |
| 16 |                           |                  |        |   |                                  |                  |        |
| 17 |                           |                  |        |   | ≡ ROWS                           | $\Sigma$ VALUES  |        |
| 18 |                           |                  |        |   | GL/Commitment item Name          | Count of Actuals | •      |
| 19 |                           |                  |        |   |                                  |                  |        |
| 20 |                           |                  |        |   |                                  |                  |        |
|    | SAPBW70_DOWNLOAD Sheet1   | 1.4              |        | Þ | Defer Layout Update              |                  | UPDATE |

In this example we have a table for showing count total of expenses within each GL/Commitment.

#### **2b.** Pivot tables (continued)

Filtering - You can filter the table (indicated by the down arrow following each variable name in the table) by clicking on the variable name and then indicating that you want to see the table just for specific values of the variable. For example, we could filter so we could see the amount within the ADV/PR-UNALLW account.

Sum and counts - Pivot tables can be used for much more than counts. Let's say we want to know the sum amount for each GL/Commitment item. Drag "GL/Commitment item name" into the row label area and "Actuals" (you can add commitments too), into the Values area. Change the value field setting for "actuals" to "sum."

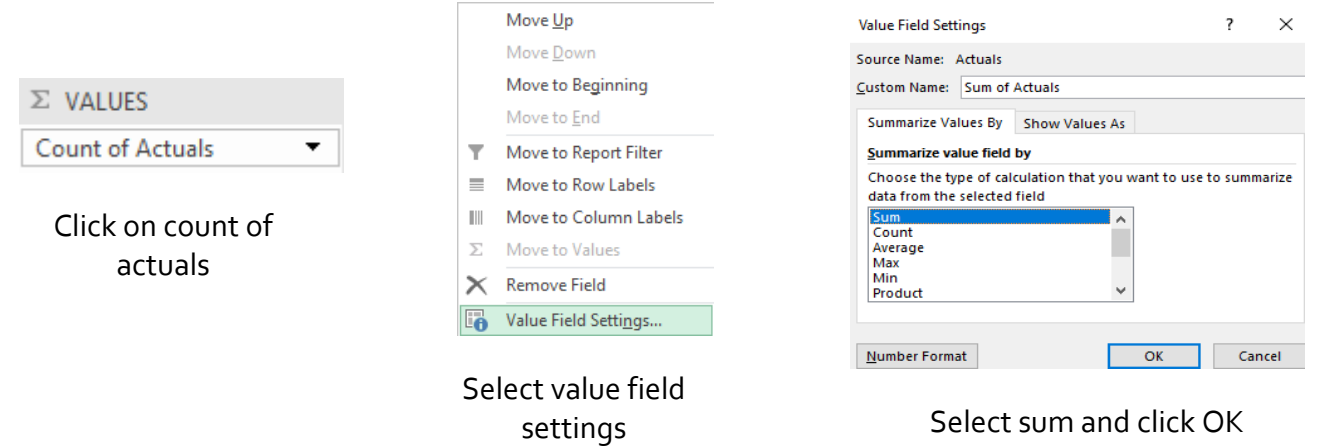

#### You arrive with the following table

| GL/Commitment item Name | Sum of Actuals |
|-------------------------|----------------|
| ADV/PR-UNALLW           | 234.83         |
| CATERING SERVICES       | -338.5         |
| CONS SUPPL-OFFICE       | 114.93         |
| DUES & MEMBERSHIP       | -1.06          |
| FLOWERS- UNALLW         | 58.42          |
| MTG EXP-STF/BUS MTGS    | 554.16         |
| NON-LIB-BKS & PRDCLS    | 15             |
| POST & MAIL-FRT & SHP   | 31.57          |
| REPRDCTN & PRTG         | 682.57         |
| SOFTWARE LICENSE        | 0              |
| SUPPLIES - COMP EQUI    | 121.06         |
| TELECOMM EQUIPMENT      | 121.19         |
| Grand Total             | 1594.17        |

#### More Uses for Pivot Tables

Pivot tables enable you to produce tables and charts quickly and easily. The best way to learn how to get the most from pivot tables is to play with them. Remember that most tables and charts will need some cleaning up and formatting in order to make them understandable and user-friendly.

#### 2c. Reconciling

-----

Reconciling an account often means proving or documenting that an account balance is correct. Performing reconciliations is important and should be completed on a monthly basis. This will ensure that all transactions posted to a Fund Center or Internal Order are complete, accurate and recorded in the appropriate account.

An effective review and reconciliation process will help SPH departments identify and quickly report fraudulent transactions, compliance issues, or any other inappropriate or unusual activity. To reconcile the transactions listed within your Fund Center or Internal Order

- 1. Download the appropriate report within Business Warehouse (see Section 1b)
- 2. Export these reports into an Excel spreadsheet, as shown in the sections above (Section 1e)

There are different ways to reconcile your accounts but in general, you should look to ensure that budgets are not overspent, commitments are accurately reflecting upcoming expenditures, and pcard/travel card transactions have posted appropriately.

Below is an example of the Unrestricted Budget to Actual by FC- GL/CI Detail report. To explain in further detail, let us reconcile office supplies expenditures (GL/Commitment item 510030 CONS SUPPL- OFFICE).

NOTE - Please note that in FY18, each Fund Center's operating expense budget is located in GL 519999 Unclassified Expense.

| į.  |                |                              |                |                    |                      |            |            |             |                          |             |             |             |            |            |            |
|-----|----------------|------------------------------|----------------|--------------------|----------------------|------------|------------|-------------|--------------------------|-------------|-------------|-------------|------------|------------|------------|
| ÷., |                |                              |                |                    |                      | FY 2018    | FY 2018    | FY 2018     | FY 2018                  | FY 2018     | FY 2018     | FY 2018     | FY 2017    | FY 2017    | FY 2017    |
| i - |                |                              |                |                    |                      | Budget     | Actuals    | Commitments | Total                    | Unexpended  | Unexpended  | % Budget    | Final      | Final      | Actuals    |
| İ.  |                |                              |                |                    |                      | Per. 01-07 | Per. 01-07 | Per. 01-07  | (Actual +<br>Commitment) | Commitments | Commitments | Commitments | Budget     | Actuals    | Per. 01-07 |
| Ł   | Funds Center   |                              | Revenue/Expens | GL/Commitment iter | n                    | \$         | \$         | \$          | \$                       | \$          | \$          | %           | s          | \$         | \$         |
| į.  | 2440450000     | SPH FINANCE & ADMINISTRATION | Expense        | 500210             | Prof Staff FT        | 750,260    | 475,129.76 |             | 475,129.76               | 275,129.76  | 275,129.76  | (35.7)      | 703,945    | 680,280.31 | 406,961.87 |
| i.  | 2440450000     | SPH FINANCE & ADMINISTRATION | Expense        | 510020             | CONS SUPPL-CFF/WTR   |            | 154.35     | 0.00        | 154.35                   | (154.35)    | (154.35)    | -           |            | 233.12     |            |
|     | 2440450000     | SPH FINANCE & ADMINISTRATION | Expense        | 510030             | CONS SUPPL-OFFICE    |            | 1,308.35   | 438.70      | 1,747.05                 | (1,747.05)  | (1,308.35)  | -           |            | 3,510.26   | 1,596.57   |
| i.  | 2440450000     | SPH FINANCE & ADMINISTRATION | Expense        | 511500             | TELECOMM EQUIPMENT   |            | 0.00       |             | 0.00                     | 0.00        | 0.00        | -           | 1,235      | 1,017.54   | 705.55     |
| Ł   | 2440450000     | SPH FINANCE & ADMINISTRATION | Expense        | 511510             | TELECOM USAGE        |            |            |             | 0.00                     | 0.00        | 0.00        | -           |            | 1.45       | 0.20       |
| i . | 2440450000     | SPH FINANCE & ADMINISTRATION | Expense        | 513000             | REPRDCTN & PRTG      |            | 239.25     | 0.00        | 239.25                   | (239.25)    | (239.25)    | -           | 2,305      | 248.50     | 248.5      |
| Ł   | 2440450000     | SPH FINANCE & ADMINISTRATION | Expense        | 513400             | NON-LIB-BKS & PRDCLS |            | 10.93      |             | 10.93                    | (10.93)     | (10.93)     | -           |            |            |            |
| į.  | 2440450000     | SPH FINANCE & ADMINISTRATION | Expense        | 513500             | TRAVEL - DOMESTIC    |            | 3,160.96   | 506.20      | 3,667.16                 | (3,667.16)  | (3,160.96)  | -           |            | 5,760.18   | 2091.67    |
| ¦R  | 2440450000     | SPH FINANCE & ADMINISTRATION | Expense        | 513510             | TRAVEL-DOMES-UNALLW  |            | 77.78      |             | 77.78                    | (77.78)     | (77.78)     | -           |            | 827.93     | 474.23     |
| Ë   | 2440450000     | SPH FINANCE & ADMINISTRATION | Expense        | 513900             | CONF FEES PAID       |            | 760.00     |             | 760.00                   | (760.00)    | (760.00)    | -           |            | 885.00     | 810        |
| ¦2  | 2440450000     | SPH FINANCE & ADMINISTRATION | Expense        | 513910             | MTG EXP-STF/BUS MTGS |            | 1,230.46   |             | 1,230.46                 | (1,230.46)  | (1,230.46)  | -           |            | 978.16     | 538.25     |
| į.  | 2440450000     | SPH FINANCE & ADMINISTRATION | Expense        | 513920             | MTG EXP-UNALLW       |            | 1,115.33   | 0.00        | 1,115.33                 | (1,115.33)  | (1,115.33)  | -           |            | 523.87     | 273.34     |
| Ł   | 2440450000     | SPH FINANCE & ADMINISTRATION | Expense        | 513940             | DUES & MEMBERSHIP    |            | 628.80     |             | 628.80                   | (628.80)    | (628.80)    | -           |            | 621.07     | 473.62     |
| į.  | 2440450000     | SPH FINANCE & ADMINISTRATION | Expense        | 516010             | ADV/PR-UNALLW        |            | 234.83     |             | 234.83                   | (234.83)    | (234.83)    | -           |            |            |            |
| Ł   | 2440450000     | SPH FINANCE & ADMINISTRATION | Expense        | 516080             | FLOWERS- UNALLOWABLE |            | 58.42      |             | 58.42                    | (58.42)     | (58.42)     | -           |            |            |            |
| į.  | 2440450000     | SPH FINANCE & ADMINISTRATION | Expense        | 516200             | SOFTWARE LICENSE     |            |            |             | 0.00                     | 0.00        | 0.00        | -           | 637        |            |            |
| ł.  | 2440450000     | SPH FINANCE & ADMINISTRATION | Expense        | 518020             | CATERING SERVICES    | $\sim$     | 338.50     |             | 338.50                   | (338.50)    | (338.50)    | -           |            | 2,332.17   | 1,534.24   |
| i_  | 2440450000     | SPH FINANCE & ADMINISTRATION | Expense        | 519999             | UNCLASSIFIED EXPENSE | 15,000     | >          | (8,050.52)  | (8,050.52)               | 8,050.52    | 15,000.00   | (52.7)      |            |            |            |
|     | 2440450000     | SPH FINANCE & ADMINISTRATION | Expense        | Result             |                      | 765,260    | 484,447.72 | (7,105.62)  | 477,342.10               | 272,917.42  | 280,811.80  | (34.7)      | 708,122.00 | 697,219.56 | 415,708.04 |
|     | Overall Result |                              |                |                    |                      | 765,260    | 484,447.72 | (7,105.62)  | 477,342.10               | 272,917.42  | 280,811.80  | (34.7)      | 708,122.00 | 697,219.56 | 415,708.04 |

|              |                                       |         |             |                   | FY 2018    | FY 2018           | FY 2018         | FY 2018           | FY 2018             | FY 2018     | FY 2018     | FY 2017 | FY 2017  | FY 2017    |
|--------------|---------------------------------------|---------|-------------|-------------------|------------|-------------------|-----------------|-------------------|---------------------|-------------|-------------|---------|----------|------------|
|              |                                       |         |             |                   | Budget     | Actuals           | Commitments     | Total             | Unexpended          | Unexpended  | % Budget    | Final   | Final    | Actuals    |
|              |                                       |         |             |                   | Per. 01-07 | Per. 01-07        | Per. 01-07      | (Actual +         | Budget w/           | Budget w/o  | Expended w/ | Budget  | Actuals  | Per. 01-07 |
|              |                                       |         |             |                   |            |                   |                 | Commitment)       | Commitments         | Commitments | Commitments |         |          |            |
| Funds Center | unds Center Revenue/Expens GL/Commitm |         | GL/Commitme | nt item           | \$         | \$                | \$              | \$                | \$                  | \$          | %           |         | \$ \$    | \$         |
| 2440450000   | SPH FINANCE & ADMINISTRATION          | Expense | 510030      | CONS SUPPL-OFFICE | Α          | <b>B</b> 1,308.35 | <b>C</b> 438.70 | <b>D</b> 1,747.05 | <b>E</b> (1,747.05) | (1,308.35)  |             |         | 3,510.26 | 1,596.57   |

Column A- This is the amount budgeted to the general ledger. As previously noted, in FY18 all budgeted amounts are located in GL 519999 Unclassified Expense. For your reconciliations please use your detailed budgets, as discussed with the Finance Department, to assist in reconciling your accounts. In this example, imagine \$3,000 of our \$15,000 budget is allocated to GL 510030 CONS SUPPL-OFFICE.

Column B- These are your actuals. This lists the total amount already spent for that specific line item (in this case \$1,308.35 was spent on office supplies). For your reconciliation, you will need to ensure that this balance is accurate. This is done by reviewing the specific items within each GL (in this case GL 510030). To do this, right click on the amount and press "go to". This will bring you to the details for the General Ledger you selected (see Section 1f).

|                |                              |                   |        |                   |              |                           |                 |               |                |                  |                |            |            |                | Amount   |
|----------------|------------------------------|-------------------|--------|-------------------|--------------|---------------------------|-----------------|---------------|----------------|------------------|----------------|------------|------------|----------------|----------|
| Funds Center   |                              | Funded Program    | GL/Com | mitment item      | Posting date | Text                      | Document type   | FI doc.number | FSR/ISR Number | Vendor           | Vendor Invoice | PO Number  | SC Number  | Doc Control No | S        |
| 2440450000     | SPH FINANCE & ADMINISTRATION | FUNDED_PROGRAM_NR | 510030 | CONS SUPPL-OFFICE | 07/14/2017   | EDDAUBRY 07/11/2017 14:14 | Invoice - Gross | 5110540551    | #              | WB Mason Company | 145811489      | 8500389071 | 1000713745 | XML Invoice    | 100.94   |
| 2440450000     | SPH FINANCE & ADMINISTRATION | FUNDED_PROGRAM_NR | 510030 | CONS SUPPL-OFFICE | 07/20/2017   | EBONYC 07/18/2017 14:01   | Invoice - Gross | 5110542235    | #              | W8 Mason Company | 145984927      | 8500390593 | 1000716481 | XML Invoice    | 189.41   |
| 2440450000     | SPH FINANCE & ADMINISTRATION | FUNDED_PROGRAM_NR | 510030 | CONS SUPPL-OFFICE | 09/25/2017   | EDDAUBRY 09/16/2017 11:38 | Invoice - Gross | 5110543810    | #              | WB Mason Company | 87489          | 8500384295 | 1000705059 | 19663756       | 190.57   |
| 2440450000     | SPH FINANCE & ADMINISTRATION | FUNDED_PROGRAM_NR | 510030 | CONS SUPPL-OFFICE | 12/06/2017   | IERACI 12/04/2017 14:32   | Invoice - Gross | 5110588815    | #              | WB Mason Company | 150291000      | 8500421047 | 1000770523 | XML Invoice    | 173.54   |
| 2440450000     | SPH FINANCE & ADMINISTRATION | FUNDED_PROGRAM_NR | 510030 | CONS SUPPL-OFFICE | 12/19/2017   | CLARAPER 12/18/2017 10:08 | Invoice - Gross | 5110594182    | #              | WB Mason Company | 150709039      | 8500424242 | 1000776212 | XML Invoice    | 263.95   |
| 2440450000     | SPH FINANCE & ADMINISTRATION | FUNDED_PROGRAM_NR | 510030 | CONS SUPPL-OFFICE | 12/21/2017   | EBONYC 12/07/2017 12:10   | Invoice - Gross | 5110595378    | #              | WB Mason Company | 150778731      | 8500421980 | 1000772326 | XML Invoice    | 105.82   |
| 2440450000     | SPH FINANCE & ADMINISTRATION | FUNDED_PROGRAM_NR | 510030 | CONS SUPPL-OFFICE | 12/29/2017   | EBONYC 12/21/2017 14:17   | Invoice - Gross | 5110596290    | #              | WB Mason Company | 150876120      | 8500425217 | 1000777900 | XML Invoice    | 284.12   |
| Overall Result |                              |                   |        |                   |              |                           |                 |               |                |                  |                |            |            |                | 1,308.35 |

Column C- These are your commitments. Commitments are items that reflect upcoming expenditures. Essentially you have committed this money for goods/services that will be received in the future. In our example, we have \$438.70 committed in office supplies. For your reconciliation, you will need to ensure that this balance is accurate. This is done by reviewing the specific items within each GL (in this case GL 510030). To do this, right click on the amount and press "go to". This will bring you to the details for the General Ledger you selected (see Section 1f).

|                |                                                                                                    |                   |        |                   |              |                           |               |                |                           |                |            |            |                | Amount |
|----------------|----------------------------------------------------------------------------------------------------|-------------------|--------|-------------------|--------------|---------------------------|---------------|----------------|---------------------------|----------------|------------|------------|----------------|--------|
| Funds Center   |                                                                                                    | Funded Program    | GL/Com | mitment item      | Posting date | Text                      | FI doc.number | FSR/ISR Number | Vendor                    | Vendor Invoice | PO Number  | SC Number  | Doc Control No | S      |
| 2440450000     | SPH FINANCE & ADMINISTRATION                                                                                                    | FUNDED_PROGRAM_NR | 510030 | CONS SUPPL-OFFICE | 01/14/2018   | EDDAUBRY 08/11/2017 14:14 | Not assigned  | #              | WB Mason Company          | 145811489      | 8500389071 | 1000713745 | XML Invoice    | 110.83 |
| 2440450000     | SPH FINANCE & ADMINISTRATION                                                                                                    | FUNDED_PROGRAM_NR | 510030 | CONS SUPPL-OFFICE | 01/25/2018   | EDDAUBRY 10/16/2017 11:38 | Not assigned  | #              | The Artcraft Company, Inc | 87489          | 8500384295 | 1000705059 | 19663756       | 130.37 |
| 2440450000     | SPH FINANCE & ADMINISTRATION                                                                                                    | FUNDED_PROGRAM_NR | 510030 | CONS SUPPL-OFFICE | 01/21/2018   | EBONYC 12/07/2017 12:10   | Not assigned  | #              | WB Mason Company          | 150778731      | 8500421980 | 1000772326 | XML Invoice    | 113.38 |
| 2440450000     | SPH FINANCE & ADMINISTRATION                                                                                                    | FUNDED_PROGRAM_NR | 510030 | CONS SUPPL-OFFICE | 12/29/2017   | EBONYC 12/21/2017 14:17   | Not assigned  | #              | WB Mason Company          | 150876120      | 8500425217 | 1000777900 | XML Invoice    | 84.12  |
| Overall Result | t in the second second s |                   |        |                   |              |                           |               |                |                           |                |            |            |                | 438.70 |

Column D- This is the sum of your commitments and actuals. This total should never exceed your budgeted amount (column A).

Column E- This is the remaining amount left in your budget (unexpended) after subtracting your actuals and commitments. In our example, although the total unspent amount shown is \$1,747.05, the true unexpended total is \$1,252.95 (\$3,000 - \$1,747.05). This is due to the total operating expense budget being located in GL 519999 Unclassified Expense, as previously noted.

#### 3. Journals and corrections

Journal entries are used as part of the process for managing revenue and expenses within the University. This section will focus on

- Creating a journal entry
- Display a parked document
- Attaching supporting documentation
- Tracking a journal entry
- Journal entry preferences
- Changing a journal entry
- Deleting a journal entry

Entering journal entries begins with accessing BUWorks and selecting the WebGUI tab. Once you are in this tab, click on ECC systems. This will open a new window which is the SAP Easy Access system.

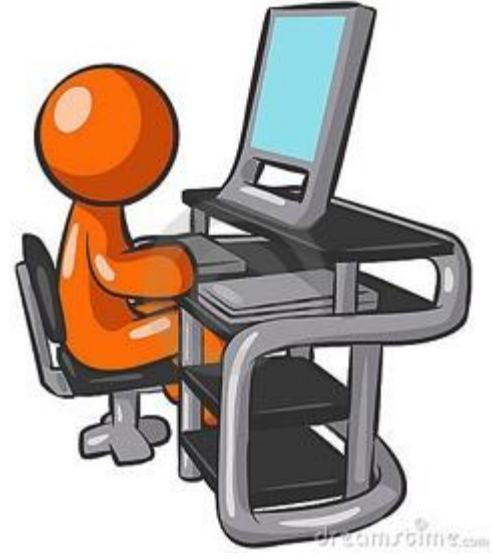

| BOST                       | ON<br>SITY            |         |             |           |             |          |        |  |
|----------------------------|-----------------------|---------|-------------|-----------|-------------|----------|--------|--|
| Home                       | Employee Self-Service | Finance | ACCT XVValk | Reporting | Procurement | Worklist | WebGUI |  |
| WebGUI                     |                       |         |             |           |             |          |        |  |
|                            | •                     |         |             |           |             |          |        |  |
| <ul> <li>System</li> </ul> | าร                    |         |             |           |             |          |        |  |
| • ECC S)                   | /stem                 |         |             |           |             |          |        |  |
|                            |                       |         |             |           |             |          |        |  |

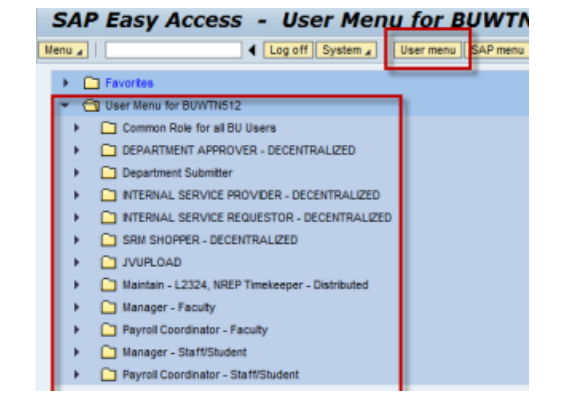

#### 3a. Creating a journal entry

Within SAP Easy Access system, type transaction code FV50 (or search within your menu for FV50-Park G/L Account Items) to begin creating a Journal Entry.

|                    |                   | -              | -                  |         |         | -           |               |              | SAP                 | Easy Ad      | ccess - Use            | er I  |
|--------------------|-------------------|----------------|--------------------|---------|---------|-------------|---------------|--------------|---------------------|--------------|------------------------|-------|
|                    |                   |                |                    |         |         |             |               |              | Menu 🦼              | FV50         | <ul> <li>Lo</li> </ul> | g off |
| Park G/L           | Account           | Docu           | ment: C            | ompa    | ny C    | ode TR      | BU            |              |                     |              |                        |       |
| Menu 🖌             |                   | _ <b>∢</b> Sav | /e parked docume   | nt Back | Exit Ca | ncel System | Tree or       | Company Code | Simulate Save as Co | mpleted Post |                        |       |
| Basic Data         | Details           |                |                    |         |         | _           |               |              |                     |              | a market               |       |
| Document Date      | 01/26/2018        | Currenc        | y USD              |         |         | Amou        | nt Informatio | ı            |                     |              | <b>+</b>               |       |
| Posting Date       | 01/26/2018        | Period         | 7                  |         |         | Total D     | r.            |              |                     |              |                        |       |
| Reference          |                   |                |                    |         |         |             |               | 0.00USD      |                     |              |                        |       |
| Doc.Header Text    |                   |                |                    |         |         |             |               |              |                     |              |                        |       |
| Document type      | SA G/L Ad         | count Docu     | ment               |         |         | Total C     | ir.           | 0.000        |                     |              |                        |       |
| Doc.currency       |                   |                |                    |         |         |             |               | 0.00050      |                     |              |                        |       |
| 0 Items ( No entry | y variant selecte | :d )           |                    |         |         |             |               |              |                     |              |                        |       |
| 🗈 Sta G/L acct     | Short Text        | D/C Ar         | nount in doc.curr. | Text    | Busi    | Cost center | Order         | WBS element  | Fund                |              |                        |       |
|                    |                   | -              |                    |         |         |             |               |              |                     |              |                        |       |
|                    |                   | •              |                    |         |         |             |               |              |                     |              |                        |       |
|                    |                   | •              |                    |         |         |             |               |              |                     | _            |                        |       |
|                    |                   | •              |                    |         |         |             |               |              |                     | _            |                        |       |
|                    |                   | •              |                    |         |         |             |               |              |                     |              |                        |       |
|                    |                   | •              |                    |         |         |             |               |              |                     | _            |                        |       |
|                    |                   | -              |                    |         |         |             |               |              |                     | _            |                        |       |
|                    |                   | •              |                    |         |         |             |               |              |                     | _            |                        |       |
|                    |                   |                |                    |         |         |             |               |              |                     | -            |                        |       |
|                    |                   |                |                    | •       |         |             |               |              | I                   |              |                        |       |
|                    | 3 🛃 ++ 📑          |                | 87                 |         |         |             |               |              |                     |              |                        |       |

Complete the following fields and press Save as Completed once you are ready to submit

- Document Date
- Reference
- Doc.Header Text
- GL acct
- D/C
- Amount in doc currently
- Text
- Cost Object

\*See the next page for details on each field.

#### **Helpful Links**

How to Create, Change, Display, and Delete a Journal Entry

#### 3a. Creating a journal entry (continued)

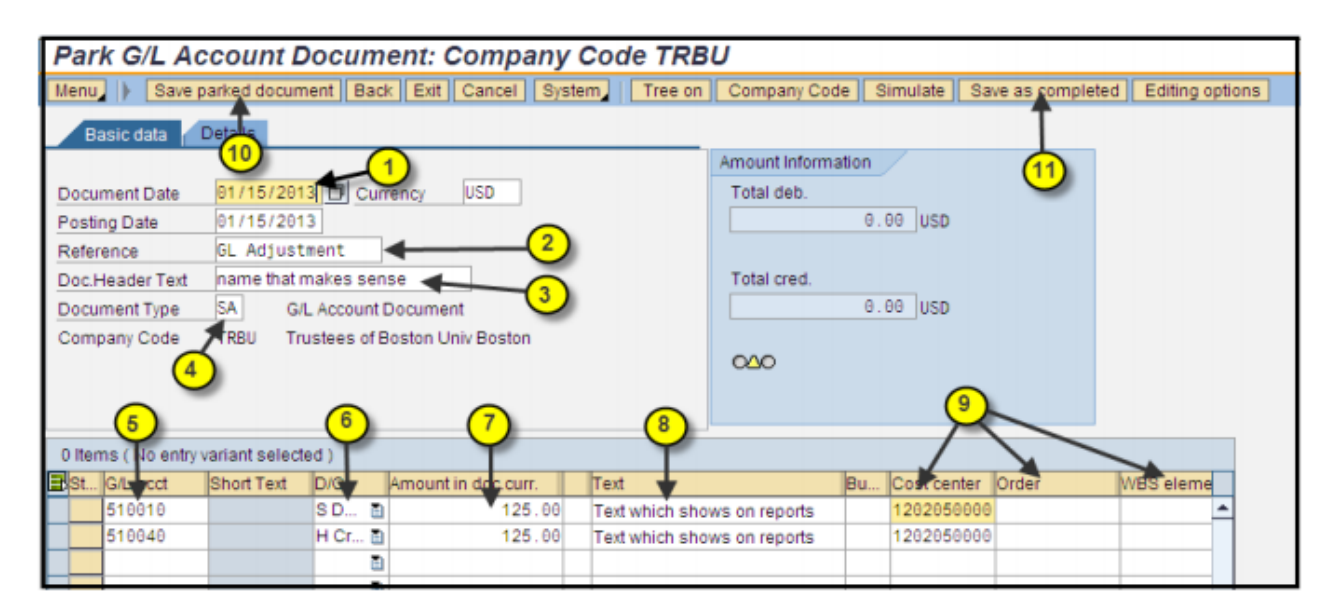

|    | R/O/C    | Field / Button              | Description                                                                                                    |
|----|----------|-----------------------------|----------------------------------------------------------------------------------------------------|
| 1  | Required | Document Date               | Enter or select date - Typically the current date is entered in this field.                                                                                                    |
| 2  | Optional | Reference                   | Enter name or description used to identify the journal entry at the                                                                                                    |
|    |          |                             | header level. This field will display WebGUI via FB03 or FBV3                                                                                                    |
| 3  | Optional | <b>Document Header Text</b> | Enter- name or description that will help identify journal entry                                                                                                    |
| 4  | Required | Document Type               | Enter or select - SA (GL Acct Document), ZJ (Grant Non-Cost                                                                                                    |
|    |          |                             | Transfer) or ZK (Grant Cost Transfer)                                                                                                    |
| 5  | Required | G/L acct                    | Enter or select – GL account to be credited or debited                                                                                                    |
| 6  | Required | S Debit or H Credit         | Click and select debit entry or credit entry                                                                                                    |
| 7  | Required | Amount in doc. curr.        | Enter line item amount to be credited or debited                                                                                                    |
| 8  | Required | Text                        | Enter description on line item text field. Information will display on                                                                                                    |
|    |          |                             | ECC & BW reports.                                                                                                    |
|    |          |                             |                                                                                                    |
|    |          |                             | Enter something descriptive in this field; it will help identify the Journal                                                                                                    |
|    |          |                             | Entry when reviewing reports on ECC or BW.                                                                                                    |
|    |          |                             | For <b>ZK</b> and <b>ZV</b> entries, the text should include the original transaction date and the original transaction identifier. An example would be 10.01.2016 51100XXXX Supplies. |
| 9  | Required | Cost Object – Cost          | Enter Cost Object were funds will be journal (Cost Object = Cost                                                                                                    |
|    | -        | Center, Order or WBS        | Center, Internal Order or WBS element) -                                                                                                    |
|    |          | element                     |                                                                                                    |
| 10 | Optional | Save parked                 | Click here to save and park journal entry                                                                                                    |
|    |          | Document                    |                                                                                                    |
|    |          |                             | and/or                                                                                                    |
| 11 | Optional | Save as complete            | Click here to save and initiate workflow process                                                                                                    |
|    |          | You have successf           | ully Save or Completed a Journal Entry Document                                                                                                    |

#### 3b. Display a parked document

Within SAP Easy Access system, type transaction code FBV3 (or search within your menu for FBV3- DisplayParked Document) to view a parked document.SAP Easy Access - User N

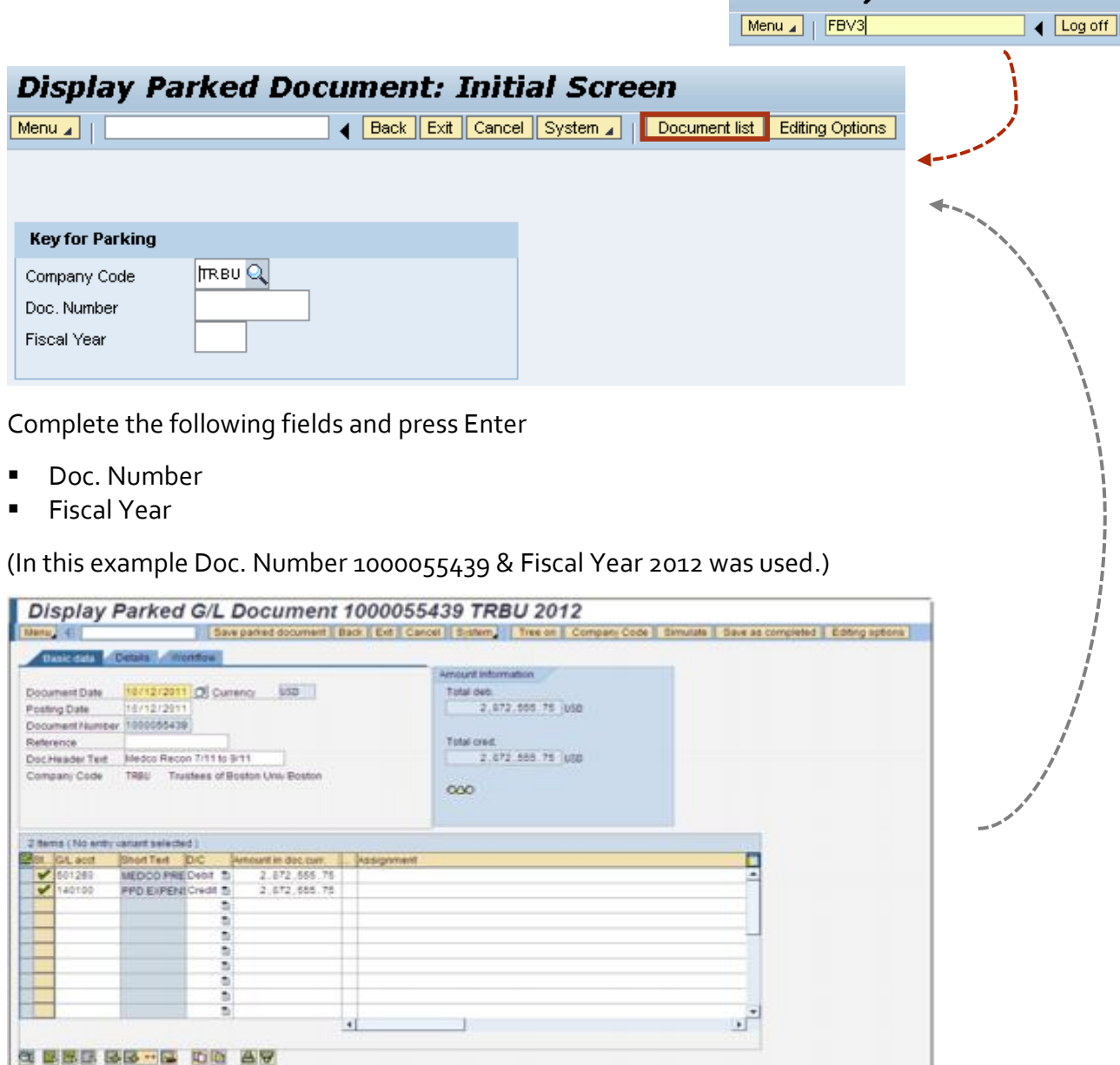

Note - If you do not remember the document number, click Document List and then Execute.

| List of Parked Docum | ne | ents            |      |      |        |          |         |
|----------------------|----|-----------------|------|------|--------|----------|---------|
| Menu 🖌 📔             | •  | Save as Variant | Back | Exit | Cancel | System 🖌 | Execute |

#### 3c. Attaching supporting documentation

As part of the School of Public Health's Best Practice, every journal entry should have supporting documentation attached. In order to attach documentation, you need to follow the steps of displaying a parked document in Section 3b.

Once FBV<sub>3</sub> (SAP transaction code) is accessed, enter the document number that needs supporting documentation. In this example Document Number 1000013554 is being used.

Click on the Services for Objects button, from the drop-down list, select Attachment list.

| Back Exit Cancel S                                                                                                    | stem, Tree on Editing options    | Create +                                                                 |
|----------------------------------------------------------------------------------------------------|----------------------------------|--------------------------------------------------------------------------|
| Basic data Details Workflow                                                                                              | Amount Information<br>Total deb. | Attachment list<br>Private note<br>Send •<br>Relationships<br>Workflow • |
| Document Number 1000013554<br>Reference ANIMAL CARE CORR<br>Doc.Header Text Fix JE Coding Error                          | Total cred.                      | My Objects  Help for object services                                     |
| Company Code TRBU Trustees of Boston Univ Boston                                                                         | 000                              |                                                                          |
| 2 Items (No entry variant selected )<br>BSL. GL acct Short Text D/C Amount in doc.cum.<br>510050 COMP SUPPLICATE T 12.48 | Assignment no.                   |                                                                          |
| 510050 CONB SUPP Credit 12.40<br>0.00                                                                                    |                                  | _                                                                        |
| 0.00<br>0.00                                                                                                    |                                  |                                                                          |
| • 8 88                                                                                                    |                                  |                                                                          |
| 00.00 T 00.00                                                                                                    |                                  |                                                                          |

#### **Helpful Links**

Attach Document to Journal Entry

TIP - If the Services for Objects icon is not displayed, click the Menu button, and from the dropdown list, select System, than select Services for Objects.

#### 3c. Attaching supporting documentation (continued)

Once the Attachment list is selected, the following window will appear. Click on the New button from the drop-down list and select Create Attachment.

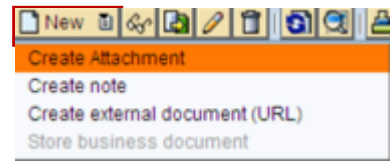

Once the Create Attachment button has been pressed, an Import file window will appear. This will allow you to select a saved document, pdf, etc. to add to your journal entry.

| ፊ Import file                  |                 |        |
|--------------------------------|-----------------|--------|
| Look in: 📑 maureent            | - I I           |        |
| Bluetooth Software             | 📑 My Documents  | Di     |
| C Desktop                      | 🚞 SapWorkDir    |        |
| Favorites                      | 🚞 Start Menu    |        |
| HODCCwww.bu.edu                | 📑 Tracing       |        |
| 📑 HODData                      | download.XLS    |        |
| 📑 HODObjs                      | 🗋 g2mdlhlpx.exe |        |
| •                              |                 | •      |
| File <u>N</u> ame:             |                 |        |
| Files of Type: All Files (*.*) |                 | •      |
|                                | Open            | Cancel |

For this example, the download.XLS file will be selected for attachment.

Once either the Open button is pressed (or the document is double clicked) the Import file window will disappear and the previous Attachment list window will open showing the document selected.

| C  | Service: Attachment list |                   |             | ×  |
|----|--------------------------|-------------------|-------------|----|
|    | New 🖻 🗞 🛃 🖉 📋            | 3 3 A 7 H B 7 4   |             | ∰® |
| At | achmentForTRBU1000086    | 992012            |             |    |
|    | Title                    | Creator Name      | *Created On |    |
|    | download                 | Maureen Tarantino | 09/08/2011  |    |
|    |                          |                   |             |    |
|    |                          |                   |             | [  |
|    |                          |                   |             |    |
|    |                          |                   |             |    |
|    |                          |                   |             |    |
|    | × .                      |                   |             |    |
|    |                          |                   |             |    |

Click on the Continue button and the attachment will be saved with the entry.

### 3d. Tracking a journal entry

Within SAP Easy Access system, type transaction code FBV<sub>3</sub> (or search within your menu for FBV<sub>3</sub>- Display Parked Document) to view a parked document. Not only can you view parked documents and attach supporting documentation, you can also view the workflow status of your entry

| SAP Easy Access                        | - User  |
|----------------------------------------|---------|
| Menu 🖌   FBV3                          | 🚽 Log c |
|                                        |         |
| ************************************** |         |

|   | Display Pa      | arked Document: Initial Screen                        |
|---|-----------------|-------------------------------------------------------|
|   | Menu 🖌          | Back Exit Cancel System Document list Editing Options |
|   |                 |                                                       |
|   |                 |                                                       |
| • | Key for Parking |                                                       |
|   | Company Code    | ITRBU Q                                               |
|   | Doc. Number     |                                                       |
|   | Fiscal Year     |                                                       |

- - --- - -

Complete the following fields and press Enter

- Doc. Number
- Fiscal Year

(In this example Doc. Number 1000013554 & Fiscal Year 2012 was used.)

There are two ways to access workflow status within the FBV<sub>3</sub> screen.

1. Click the Menu button, from the drop-down list and select System -> Services for Objects. Click the Workflow button (blue arrow) and select Workflow overview

Click the Service for Objects button in the top right side of the screen, click the icon, from the dropdown list, select Workflow -> Workflow overview

| Document Date         | 14-18-2011 <u>D</u> Currence | 100           |           | Total dell. |           |       |
|-----------------------|------------------------------|---------------|-----------|-------------|-----------|-------|
| Posting Dale          | 00/06/2011                   |               |           | 1           | 2.45 (80) |       |
| Document Number       | 1000013004                   |               |           | and a       |           |       |
| Tries Manager Tank    | En E Codes Env               | -             |           | 1           | 2 45 1005 |       |
| Doctment Time         | Drant Cost Transfe           | -             |           | /           | 101011    |       |
| Comeany Code          | 1991 Trather of Rome         | (automa       | /         | 000         |           |       |
| and the second second |                              | /             |           |             |           |       |
|                       |                              | /             |           |             |           |       |
| Theres (No. arthur    | alatalatan 🖌                 | /             |           |             |           | 1     |
| Re lot ant            | Short Test                   | etie becaut 1 | Asimtette |             |           |       |
| 510058                | CONST OFP Debt               | 12.48         |           |             |           | <br>- |
| 510050                | ONS BUPP Dwst                | 12.48         |           |             |           |       |
|                       | 24                           | 8.00          |           |             |           |       |
|                       |                              | 1.00          |           |             |           |       |
|                       |                              | 1.00          |           |             |           |       |
|                       |                              | 1.8           |           |             |           |       |
|                       |                              | 1.0           |           |             |           |       |
|                       |                              | 1.00          |           |             |           |       |
|                       |                              | 1.0           |           |             |           |       |
|                       |                              |               |           |             |           |       |
|                       |                              |               |           |             |           |       |
|                       |                              |               |           |             |           |       |

| List of Parked Docu | IM | ents            |      |      |        |          |         |
|---------------------|----|-----------------|------|------|--------|----------|---------|
| Menu 🖌 📔            | •  | Save as Variant | Back | Exit | Cancel | System 🖌 | Execute |

Tip - If you do not remember the document number, click Document List and then Execute.

### 3d. Tracking a journal entry (continued)

Once you click the Workflow overview button, the following window will appear

| arkflown for Current Context                                                                                                    |                                               |                                            |                                                                                                    |                                                                                             |           |                                                                                                    |
|----------------------------------------------------------------------------------------------------|-----------------------------------------------|--------------------------------------------|----------------------------------------------------------------------------------------------------|---------------------------------------------------------------------------------------------|-----------|----------------------------------------------------------------------------------------------------|
| orknows for Current Context                                                                                                    | -                                             |                                            |                                                                                                    |                                                                                             |           |                                                                                                    |
| 9                                                                                                    | CI                                            | reation D                                  | Creation Statu                                                                                        | is Task                                                                                     |           |                                                                                                    |
| ston University FIPP Frame                                                                                                    | 08                                            | 8/08/2011                                  | 14:32:17 In Pr                                                                                        | ocess Boston Univer                                                                         | sity FIPF |                                                                                                    |
|                                                                                                    |                                               |                                            |                                                                                                    |                                                                                             |           | Scroll down the screen to view                                                                                                 |
|                                                                                                    |                                               |                                            |                                                                                                    |                                                                                             |           | where the Journal Entry is in                                                                                                  |
|                                                                                                    |                                               |                                            |                                                                                                    |                                                                                             |           | the approval process (look at                                                                                                  |
|                                                                                                    |                                               |                                            |                                                                                                    |                                                                                             | •         | the approval process (look a                                                                                                   |
|                                                                                                    |                                               |                                            |                                                                                                    |                                                                                             |           |                                                                                                    |
|                                                                                                    |                                               |                                            |                                                                                                    |                                                                                             | ~         | time stamp if unsure)                                                                                                    |
| Current data for started workflow: B                                                                                                    | oston Univ                                    | ersity F                                   | IPP Frame                                                                                             |                                                                                             | ^         | time stamp if unsure)                                                                                                    |
| Current data for started workflow: B                                                                                                    | oston Univ                                    | ersity F                                   | IPP Frame                                                                                             |                                                                                             |           | time stamp if unsure)                                                                                                    |
| Current data for started workflow: B<br>Steps in this process so far                                                                                                    | oston Univ                                    | ersity F                                   | IPP Frame                                                                                             |                                                                                             |           | time stamp if unsure)                                                                                                    |
| Current data for started workflow: B<br>Steps in this process so far<br>Step name                                                                                                    | oston Univ<br>Status                          | v <b>ersity F</b> l                        | IPP Frame                                                                                             | Agent                                                                                       |           | time stamp if unsure)                                                                                                    |
| Current data for started workflow: B<br>Steps in this process so far<br>Step name<br>Get Doc Type                                                                                                    | oston Univ<br>Status<br>Completed             | Result<br>executed                         | IPP Frame<br>Time stamp<br>08/08/2011 -<br>14:32:17                                                   | Agent<br>BUworks at Boston<br>University                                                    |           | time stamp if unsure)                                                                                                    |
| Current data for started workflow: B<br>Steps in this process so far<br>Step name<br>Get Doc Type<br>Journal Entry - Get FI Department Approvers                                                                                | Status<br>Completed<br>Completed              | Result<br>executed                         | Time stamp<br>08/08/2011 -<br>14:32:17<br>08/08/2011 -<br>14:32:17                                    | Agent<br>BUworks at Boston<br>University<br>BUworks at Boston<br>University                 |           | time stamp if unsure)<br>Click the link displayed in the                                                                       |
| Current data for started workflow: B<br>Steps in this process so far<br>Step name<br>Get Doc Type<br>Journal Entry - Get FI Department Approvers<br>Journal Entry 1000013554 Ready for DEPT<br>Review (Funds Center 1202200000) | Status<br>Completed<br>Completed<br>Completed | Result<br>executed<br>executed<br>Approved | <b>Time stamp</b><br>08/08/2011 -<br>14:32:17<br>08/08/2011 -<br>14:32:17<br>08/08/2011 -<br>14:32:17 | Agent<br>BUworks at Boston<br>University<br>BUworks at Boston<br>University<br>ADAM KRUEGER |           | time stamp if unsure)<br>Click the link displayed in the<br>Agent column to display all the<br>Recipients of the Journal Entry |

V

The link will open the Recipients window showing the name of the approvers

| C Recipients: Journal Entry 1000061675 Ready for DEPT |        |
|-------------------------------------------------------|--------|
| Journal Entry Ready for Deview: Dent                  |        |
| Southan Entry Ready for Review. Dept                  |        |
| ABARRETT                                              | $\sim$ |
| ALISONBA                                              | 5      |
| AMYHALL                                               | 5      |
| CATHYM                                                | 2      |
| CFM                                                   | 5      |
| Christopher Goss                                      | 5      |
| Fran Bottee                                           | 5      |
| HLEWIS                                                | 2      |
| JMPERE                                                | 5      |
| MARY DILLON                                           | 5      |
| MEBLAKE                                               | 5      |
| REHUDS                                                | 2      |
| VSIMONEL                                              | 2      |

#### 3e. Journal entry preferences

Within SAP Easy Access system, type transaction code FV50 (or search within your menu for FV50-Park G/L Account Items).

| Park G/L Account L                    | Park G/L Account Document: Company Code TRBU |                                                                                                    |                                                                                                    |
|---------------------------------------|----------------------------------------------|----------------------------------------------------------------------------------------------------|----------------------------------------------------------------------------------------------------|
| Menu 🖌                                | Save parked document Back Exit Cano          | el System 🖌   Tree on Company Code Simu                                                                                                    | late Save as Completed Post Processing Options                                                                   |
| Basic Data Details                    |                                              |                                                                                                    |                                                                                                    |
| Document Date 01/29/2018              | Currency USD                                 | Amount Information                                                                                                    |                                                                                                    |
| Posting Date 01/29/2018               |                                              | Total Dr.                                                                                                    |                                                                                                    |
| Reference                             |                                              | 0.00 USD                                                                                                    | a see a second second second second second second second second second second second second second second second |
| Doc.Header Text                       |                                              |                                                                                                    | an <sup>ana</sup> .                                                                                              |
| Document type SA G/L Acco             | ount Document                                | Total Cr.                                                                                                    | an <sup>ene</sup>                                                                                                |
| Doc.currency 0.00 USD                 |                                              |                                                                                                    |                                                                                                    |
| Company Code TRBU Trustees            | of Boston Univ Boston                        | <b>CCE</b>                                                                                                    | *******                                                                                                    |
| 0 Items ( No entry variant selected ) |                                              | and the second second second second second second second second second second second second second second second                                                                                                    |                                                                                                    |
| St G/L acct Short Text D/             | C Amount in doc.curr. T Assignment           | and the second second se |                                                                                                    |
|                                       | •                                            |                                                                                                    |                                                                                                    |
|                                       | ▼                                            |                                                                                                    |                                                                                                    |
|                                       |                                              | a s a s a s a s a s a s a s a s a s a s                                                                                                    |                                                                                                    |

- Once the above screen appears, select Processing Options. This will open the Accounting Editing Options window (shown on the right-hand side)
- 2. Within this window, select Display periods. This will allow you to see the period the entry is posted in (appears next to the posting date)
- 3. In addition, in the Doc. Type option, select Document type ready for input
- 4. To complete the preference, click Change user master

To ensure the changes have occurred, exit out of FV50 (go to main SAP Easy Access Screen) and enter back in. When you enter back into FV50, the Period and Document type should be seen and able to change.

### Helpful Links

Add Doc Type and Display Period fields

#### Accounting Editing Options Change user master Back Exit Cancel System Menu 🖌 Document entry (4) General Entry Options Default document currency Documents only in local currency Local currency Last document currency used Amount fields only for document currency Exchange rate from first line item O None No special G/L transactions Default Company Code Documents not cross-company code Documents must be complete for parking No Company Code Proposal No partner business area in head.screen Calculate taxes on net amount Copy text for G/L account entry Do not copy tax code Fast entry via ISR number ISR Entry with Control Display Do not update control totals Automatic Negative Posting Special options for single screen transactions Hide transaction Document type ready for inp 💌 Doc.type option Propose final amount Document date equals pstg date D/C indicator as +/- sign Complex Search for Business Partner **─**(2) Display periods Propose Last Tax Code Posting in special periods possible Tax Code: Only Display Short Text Basic Data Details USD Document Date 01/29/2018 Currency Posting Date 01/29/2018 Period 7 Reference Doc.Header Text Document type SA G/L Account Document Doc.currency TRBU Trustees of Boston Univ Boston Company Code

### 3f. Changing a journal entry

Within SAP Easy Access system, type transaction code FBV2 (or search within your menu for FBV2- Change Parked Document) to view a parked document.

|                 |                   | P                            | SAI LUSY ACCOS  | - 0301 1                    |
|-----------------|-------------------|------------------------------|-----------------|-----------------------------|
|                 |                   |                              | Menu 🖌   FBV2   | <ul> <li>Log off</li> </ul> |
| Change Park     | ed Document: Init | ial Screen                   |                 |                             |
| Menu 🖌          | Back Exit Can     | cel System 🖌 🛛 Document list | Editing Options |                             |
|                 |                   |                              | ****            |                             |
|                 |                   |                              |                 |                             |
| Key for Parking |                   |                              |                 |                             |
| Company Code    | RBU Q             |                              |                 |                             |
| Doc. Number     |                   |                              |                 |                             |
| Fiscal Year     |                   |                              |                 |                             |
|                 |                   | ]                            |                 |                             |

Complete the following fields and press Enter -

- Doc. Number
- Fiscal Year

(In this example Doc. Number 1000538472 & Fiscal Year 2013 was used.)

| Change Parked Document: Initial Screen |                                                         |  |
|----------------------------------------|---------------------------------------------------------|--|
| Menu 🖌 📔                               | Back Exit Cancel System A Document list Editing Options |  |
|                                        |                                                         |  |
|                                        |                                                         |  |
| Key for Parking                        |                                                         |  |
| Company Code                           | TRBU                                                    |  |
| Doc. Number                            | 1000538472                                              |  |
| Fiscal Year                            | 2013                                                    |  |
|                                        |                                                         |  |

Note - If you do not remember the document number, click Document List and then Execute

| List of Parke | d Docum | ents            |          |          |          |         |
|---------------|---------|-----------------|----------|----------|----------|---------|
| Menu 🖌 📔      | ↓       | Save as Variant | Back Exi | t Cancel | System 🖌 | Execute |

#### **Helpful Links**

How to Create, Change, Display, and Delete a Journal Entry

### 3f. Changing a journal entry (continued)

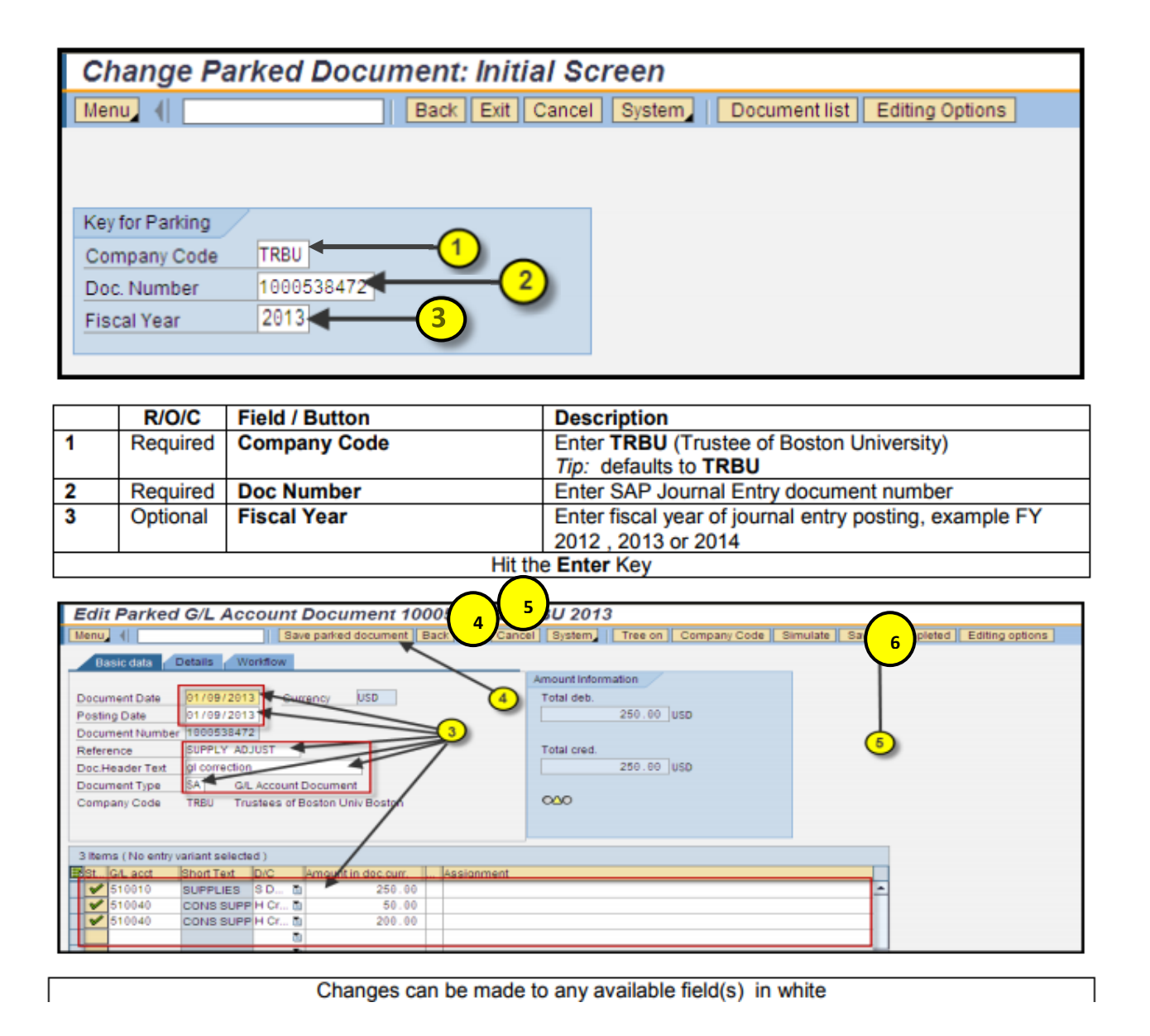

| 4 | Optional | Changes              | Dates, Reference, Doc Header Text, Document Type, and GL detail<br>(G/L acct, D/C, amount, etc.) can all be changed |
|---|----------|----------------------|----------------------------------------------------------------------------------------------------|
| 5 | Optional | Save parked Document | Click on Save Parked Document – to park journal entry                                                               |
|   |          | and/or               |                                                                                                    |
| 6 | Optional | Save as complete     | Click on Save as completed – to save and initiate workflow process                                                  |

#### 3g. Delegating a journal entry

Within SAP Easy Access system, type transaction code FBV2 (or search within your menu for FBV2- Change<br/>Parked Document) to view a parked document.SAP Easy Access - User N

|                   |                         | M                       | lenu ⊿  | FBV2 Log off |
|-------------------|-------------------------|-------------------------|---------|--------------|
| Change Parked Doc | ument: Initial Scr      | een                     |         | j            |
| Menu 🖌            | Back Exit Cancel System | Document list Editing C | Options | 1 march      |
|                   |                         |                         |         | 4            |
| Key for Parking   |                         |                         |         |              |
| Company Code      |                         |                         |         |              |
| Doc. Number       |                         |                         |         |              |
|                   |                         |                         |         |              |

Complete the following fields and press Enter

- Doc. Number
- Fiscal Year

(In this example Doc. Number 1000538472 & Fiscal Year 2013 was used.)

| С  | Change Parked Document: Initial Screen |                                                         |  |
|----|----------------------------------------|---------------------------------------------------------|--|
| Me | enu 🖌 📔                                | Back Exit Cancel System A Document list Editing Options |  |
|    |                                        |                                                         |  |
| _  |                                        |                                                         |  |
| ĸ  | ey for Parking                         |                                                         |  |
| С  | ompany Code                            | TRBU                                                    |  |
| D  | oc. Number                             | 1000538472                                              |  |
| Fi | scal Year                              | 2013                                                    |  |
|    |                                        |                                                         |  |
|    |                                        |                                                         |  |

Note - If you do not remember the document number, click Document List and then Execute.

#### 3g. Delegating a journal entry (continued)

Once you enter the Document screen (where you are able to edit the entry), click Menu in the left hand corner (1). In the drop down menu, select Document (2). This will open another drop down menu. Select Delete parked document (3). See visual aid below.

| Edit Parked G/L Accou                 | Int Document 100        | 00538472 TRB       | U 2013          |              |          |             |
|---------------------------------------|-------------------------|--------------------|-----------------|--------------|----------|-------------|
| Menu 1                                | Save parked document    | Back Exit Cancel 1 | System Tree on  | Company Code | Simulate | Save as com |
| Document .                            | Change                  |                    | -0              |              |          |             |
| Edit                                  | Display                 |                    |                 |              |          |             |
| Goto •                                | Select parked document  |                    | unt Information |              |          |             |
| Extras •                              | Simulate                | EQ                 | al deb.         |              |          |             |
| Settings .                            | Park                    | F11                | 259.00          | USD          |          |             |
| Environment +                         | Save as completed       | Ctrl+Shift+F6      |                 |              |          |             |
| System •                              | Post                    |                    | al cred         |              |          |             |
| Help .                                | Simulate General Ledger | Ctrl+Shift+F5      | 250 00          | HERE         |          |             |
| Using                                 | Delete parked document  | CLI-Shilt-F10      | 200.00          |              |          |             |
| SAP GUI for HTML Options +            |                         |                    | ~               | 0            |          |             |
| Company Code Trube Trublee            | 1 Exe                   | Shiner 3           | 0               |              |          |             |
|                                       |                         |                    |                 |              |          |             |
|                                       |                         |                    |                 |              |          |             |
| 3 Items ( No entry variant selected ) |                         |                    |                 |              |          |             |
| St. G/L acd Short Text D/C            | Amount in doc.curr.     | Assignment         |                 |              |          |             |
| SUPPLIES SD.                          | 250.00                  |                    |                 |              |          | -           |
| 510040 CONS SUPP H C                  | r 🛍 50.00               |                    |                 |              |          |             |
| ✓ 510848 CONS SUPP H C                | r 🖬 200.00              |                    |                 |              |          |             |

| To <b>Delete</b> Journal Entry – the document has to be in Parked status to be deleted |                        |                                         |
|----------------------------------------------------------------------------------------|------------------------|-----------------------------------------|
| Required                                                                               | Menu                   | Click this button on tool bar,          |
| Required                                                                               | Document               | Select by highlighting button           |
| Required                                                                               | Delete parked document | Click this selection to delete document |
| You have successfully deleted a journal entry document                                 |                        |                                         |

#### **Helpful Links**

How to Create, Change, Display, and Delete a Journal Entry

### Appendix A – Transaction detail's characteristics and descriptions

| Characteristics        | Description                                                                                       |
|------------------------|---------------------------------------------------------------------------------------------------|
|                        | An organizational unit within a Financial Management area to which budget can be assigned.        |
| Funds Center           | They are used to collect costs in an organizational unit (e.g., a Boston University department)   |
|                        | and support budgeting at the department level.                                                    |
|                        | A data element used to record budget, track postings of revenue and expense, control postings     |
| Funded Program         | and monitor the performance of internal projects. In most cases, Funded Program will be linked    |
|                        | one to one with Internal Orders.                                                                  |
| CLICommitment          | Includes revenues (lab fees, gifts, etc.) and expenses (salaries for full or part-time faculty or |
| itom                   | staff, etc.); initially presented in this report as a compressed hierarchy. For purposes of this  |
| item                   | report, GL accounts and Commitment Items are treated as being identical.                          |
| Docting data           | Date that the transaction was posted to the system. Note - this date does not always correlate    |
| Postinguate            | to the date the vendor or employee was paid.                                                      |
| Text                   | Details inputted when entering transaction.                                                       |
|                        | Classification of type of activity that generated the revenue/expense posting. Some of the more   |
| Document type          | commonly used Document Types at BU are - Student Accounts, Payroll, P. Card, Invoice –            |
|                        | Gross, and G/L Account Document.                                                                  |
| Fl doc. Number         | SAP generated number in the Finance module for a transaction.                                     |
| FCD/ICD Number         | Column on the Transactional Detail reports that lists the FSR or ISR number if the transaction    |
|                        | is the result of service request submitted to an Internal Service Provider (ISP).                 |
| Vendor                 | Name of organization purchased goods or services from.                                            |
| Vendor Invoice         | Number of the invoice generated by the vendor.                                                    |
|                        | Number of the Purchase Order generated once the Shopping Cart has completed workflow.             |
| PO Number              | The number is automatically assigned by SAP. There is a syntax in the first two digits of PO - 85 |
|                        | = regular Purchase Order and 86 = Limit Order.                                                    |
| SC Number              | Shopping Cart Number automatically created by SAP once a shopping cart enters Workflow.           |
| Doc Control No         | Unique key that connects the document outside of SAP to an SAP document. i.e. Concur,             |
|                        | Disbursement Forms, Cash Credit Voucher. This is separate from the SAP Document Number.           |
|                        | Represents separate operational or geographic areas of the organization. The most commonly        |
| Business Area          | used Business Areas are - 1CRC (Charles River Campus), 2MED (Medical Campus), and 3NBL            |
| Dosiness Area          | (NEIDL). The first digit in Cost/Funds Center matches the first digit of the Business Area that   |
|                        | the Cost/Funds Center belongs to.                                                                 |
| Calendar year          | The calendar year in which the transaction was made                                               |
| Customor               | An entity who orders goods and/or services from Boston University displayed as a six digit code   |
| Customer               | within SAP.                                                                                       |
| Department             | The last two digits on a Cost/Funds Center. Typically used when the activity occurring within     |
| Department<br>Activity | the Cost/Funds Center is associated in some manner with the Cost/Funds Center ending in 'oo'.     |
|                        | A common example is an academic program occurring in the academic year is assigned                |

|                        | Cost/Funds Center 1xxyyyoooo and the same program occurring in the summer is assigned Cost/Funds Center 1xxyyyoooo1.                                                                                                    |
|------------------------|----------------------------------------------------------------------------------------------------|
| Fiscal Period/Year     | Fiscal month and year. The BU Fiscal Year runs from July 1 through June 30. Thus, July is the first fiscal period and is represented as period 001 in SAP. August is period 002, and so forth.                                                                                                    |
| Fiscal year            | This identifies the accounting year in which the original transaction was posted. Boston University's fiscal year is from July 1 through June 30.                                                                                                    |
| FM Document<br>Number  | SAP module Funds Management system-assigned transaction number                                                                                                    |
| Functional area        | Classifies financial activity for the University's external financial reporting requirements. This includes the University's annual financial statements and the cyclical Facilities & Administrative Proposal                                                                                                    |
| Fund                   | Monies which are managed separately for specific purposes. See Fund Type for further examples.                                                                                                    |
| Funded Program<br>Type | The type of Funded Program in SAP, such as General, Designated, Gift.                                                                                                    |
| Fund Type              | Used to categorize Funds, primarily to facilitate easier reporting. Fund types include, but are not limited to - General University; Sponsored Funds; and Gift and Endowment Funds.                                                                                                    |
| Grant                  | A Grant is used to maintain details describing the terms and conditions of the funding and administration of a sponsored award along with related cost sharing. Grant numbers are used to report on and invoice to external sponsors. A Grant includes all pertinent data associated with the grant or contract for financial purposes; tracks the status of the award or project; corresponds with an awarding document from a sponsor; and groups detailed revenue and expenditure accounts (sponsored programs), including cost share. The Grant is the 'Parent' account, formatted as either 50xxxxx (representing Federal or Federal Pass-Thru money); 55xxxxx (representing non-Federal money); 94xxxxx (representing BMC sponsored research awards); or 95xxxxx (representing Memorandum Of Agreement). |
| Int. Order<br>Category | Classifies the type of activity for which the Internal Order is created. Each Funded Program Type has its own set of Internal Order (IO) Categories. Some of the more common IO Categories are - Scholarship, Professorship/Chair, Faculty Start-Up, and Research.                                                                                                    |
| P-Card Holder<br>Name  | Name of employee that made purchase on the University's purchasing card.                                                                                                    |
| User Name              | User ID for employee that entered the transaction.                                                                                                    |
| WBS Element            | Account type used to identify and track capital projects. Each WBS Element is 10 characters long, beginning with an alpha character followed by a `.' then the remaining 8 characters (example - R.000093.1). The alpha character denotes type of project being completed (A = Acquisition, C = New Construction, I = IS&T System, R = Renovation / Repair, S = Space Change).                                                                                                    |

# Appendix B – Unrestricted budget to actual by FC-GL/CI detail's characteristics and descriptions

| Characteristics                    | Description                                                                                                    |
|------------------------------------|----------------------------------------------------------------------------------------------------|
| Amount Type                        | Type of transaction, such as original, change, reduction                                                                                                    |
| Commt/Actual<br>Detail             | Categories of commitments and actuals transactions, such as purchase orders and invoices.                                                                                                    |
| Cmmts/actuals<br>trans.            | Type of commitment and actuals transactions, such as FI Posting, HR payroll accounting.                                                                                                    |
| GL/Commitment<br>item              | Includes revenues (lab fees, gifts, etc.) and expenses (salaries for full or part-time faculty or staff, etc.); initially presented in this report as a compressed hierarchy. For purposes of this report, GL accounts and Commitment Items are treated as being identical. |
| FM Document<br>Number              | SAP module Funds Management system-assigned transaction number                                                                                                    |
| Funds Center (Cost<br>Center)      | An organizational unit within a Financial Management area to which budget can be assigned.<br>They are used to collect costs in an organizational unit (e.g., a Boston University department)<br>and support budgeting at the department level.                             |
| Funded Program<br>(Internal Order) | A data element used to record budget, track postings of revenue and expense, control postings and monitor the performance of internal projects. In most cases, Funded Program will be linked one to one with Internal Orders.                                               |
| Funded Program<br>Type             | The type of Funded Program in SAP, such as General, Designated, Gift.                                                                                                    |
| Fiscal Period/Year                 | Fiscal month and year. The BU Fiscal Year runs from July 1 through June 30. Thus, July is the first fiscal period and is represented as period 001 in SAP. August is period 002, and so forth.                                                                              |
| Revenue/Expense                    | Indicates activity related to income or expenses.                                                                                                    |

# Appendix C – Unrestricted budget to actual by FC-GL/CI key figures and descriptions

| Key Figures                           | Description                                                                                                    |
|---------------------------------------|----------------------------------------------------------------------------------------------------|
| FY 20xx Budget<br>Per. 01-XX          | Total budget amount as of the period specified.                                                                           |
| Recurring<br>Budget<br>Per. 01-XX     | Recurring Budget includes items that repeat from year to year; the operational budget.                                    |
| Non-recurring<br>Budget<br>Per. 01-XX | Non-Recurring budget items are those that are one-time allocations or adjustments for current year, e.g., special events. |
| Actuals<br>Per. 01-XX                 | Cumulative expense and revenue Fiscal Year activity from period o1 through the specified period                           |
| Actuals<br>Per. XX                    | Expenses/revenue recorded during the period selected.                                                                     |
| Commitments<br>Per. 01-XX             | Cumulative commitments for the Fiscal Year from period o1 through the specified period.                                   |
| Commitments<br>Per. XX                | Commitments recorded during the fiscal period selected.                                                                   |
| (prior FY)<br>Final Budget            | The budget for a given Funds Center as of the end of the prior Fiscal year.                                               |
| (prior FY)<br>Final Actuals           | Prior Fiscal Year total for all actual activity                                                                           |
| (prior FY)<br>Actuals<br>Per. 01-XX   | Activity only for the specified period during the prior Fiscal Year                                                       |

# Appendix D – Designated/restricted budget to actual by FC-GL/CI detail's characteristics and descriptions

| Characteristics                    | Description                                                                                                    |
|------------------------------------|----------------------------------------------------------------------------------------------------|
| Commt/Actual                       | Categories of commitments and actuals transactions, such as purchase orders and                                                                                                    |
| Detail                             | invoices.                                                                                                    |
|                                    |                                                                                                    |
| Fund                               | Source of funding.                                                                                                    |
| Funded Program<br>(Internal Order) | A data element used to record budget, track postings of revenue and expense, control postings and monitor the performance of internal projects. In most cases, Funded Program will be linked one to one with Internal Orders.                                               |
| Funded Program<br>Type             | The type of Funded Program in SAP, such as General, Designated, Gift.                                                                                                    |
| GL/Commitment<br>item              | Includes revenues (lab fees, gifts, etc.) and expenses (salaries for full or part-time faculty or staff, etc.); initially presented in this report as a compressed hierarchy. For purposes of this report, GL accounts and Commitment Items are treated as being identical. |
| Internal Order                     | Category into which an Internal Order is placed, e.g., Designated – Journals/Publications,                                                                                                    |
| Category                           | Designated – Internal Awards, Gift – Research.                                                                                                    |
| Period/Fiscal                      | Fiscal month and year. The BU Fiscal Year runs from July 1 through June 30. Thus, July is the                                                                                                    |
| Period                             | first fiscal period and is represented as period oo1 in SAP. August is period oo2, and so forth.                                                                                                    |

# Appendix E – Designated/restricted budget to actual by FC-GL/CI detail's key figures and descriptions

| Key Figures                                    | Description                                                                             |
|------------------------------------------------|-----------------------------------------------------------------------------------------|
| FY 20xx<br>Beginning<br>Balance                | Carry-forward balance for each Funded Program listed.                                   |
| FY 20xx Revenue<br>Per. 01-XX                  | Current fiscal year-to-date revenue postings for each Funded Program listed.            |
| FY 20xx Revenue<br>Per. XX                     | Revenues posted during the specified fiscal period for each Funded Program listed.      |
| FY 20xx<br>Expenses<br>Per. 01-XX              | Cumulative fiscal year-to-date expense postings for each Funded Program listed.         |
| FY 20xx<br>Expenses<br>Per. XX                 | Expenses posted during the specified fiscal period for each Funded Program listed       |
| FY 20xx Ending<br>Balance as of<br>Per. XX     | Calculation - Beginning Balance plus cumulative Revenue minus cumulative Expenses       |
| FY 20XX<br>Commitments<br>Per. 01-XX           | Cumulative commitments for the Fiscal Year from period o1 through the specified period. |
| Commitments<br>Per. XX                         | Commitments recorded during the fiscal period selected.                                 |
| FY 20XX Net w/<br>Commitments as<br>of Per. XX | Calculation - Beginning Balance minus cumulative Commitments.                           |
| % Balance<br>Expended                          | Calculation - Net with Commitments as a percentage of Beginning Balance                 |